### A5/A8/T5/U160 Time & Attendance Terminal

User Guide

Ι

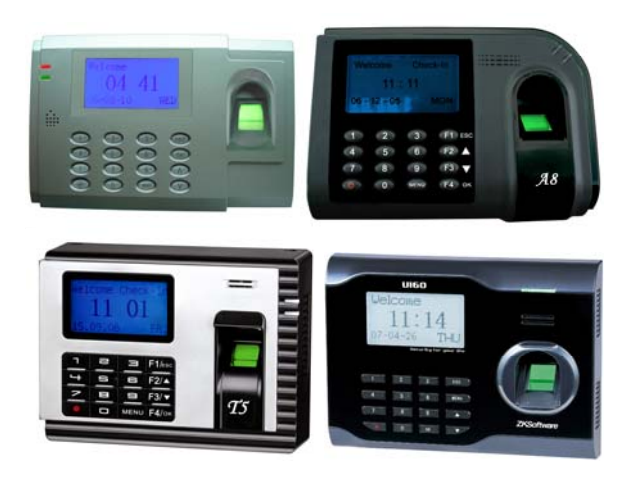

### About this Guide

This guide provides <u>User</u> instructions only. For information regarding actual <u>installation</u>, refer to the A5/A8/T5/U160 Installation Guide.

### **User Guide Disclaimer**

All functions described in this document are current as of April, 2008. However, since the A5/A8/T5/U160 is always being improved upon, it is remotely possible that this document may not coincide exactly with the A5/A8/T5/U160 you have purchased. Every effort has been made to ensure the information in this document is complete and consistent with the A5/A8/T5/U160 you have purchased. ZK Software will not assume liability for any direct or indirect financial loss resulting from any inaccuracies or omissions found in this document.

## Replication or reproduction of this document or part of this document is strictly prohibited without prior approval of ZK Software (USA) Inc.

All the functions and uses are recommended for the A5/A8/T5/U160, only. Due to continuous upgrades and customization of the products, we do not take any responsibility for any or part of the functions not present in the A5/A8/T5/U160 which you purchased. Design and Specifications are subject to change without notice.

All trademarks and copyrights are acknowledged.

II

### Contents

- I Considerations
- **II** Abbreviated Operating Procedures
- **III** Introduction to Fingerprint Recognition Technology
- 1. User Management
  - **A) Enrolling Users** 
    - **A1) Enrolling Fingerprints**
    - **B1) Enrolling Passwords**
    - C1) Enrolling Fingerprints and Passwords
  - **B) Enrolling Administrators'** 
    - **B1) Enrolling Fingerprint**
    - **B2) Enrolling Password**
    - **B3**) Enrolling Fingerprints and Passwords

- **C) Enrolling Cards** 
  - C1) Create PINCard
  - C2) Enrolling FPCard
  - C3) Create FPCard
  - C4) Register FPCard
  - C5) Unregister FPCard
  - C6) Empty FPCard
  - C7) Dump FPCard
  - C8) Move to FPCard
- D) Delete
- 2. Changing Date and Time
- 3. Changing Date Format
- 4. Advanced Settings

- A) Resetting A5/A8/T5/U160
- **B)** Deleting Attendance Logs
- C) Clear All Data
- D) Clear Administrators' privileges
- E) Show Score
- F) 1:N Fingerprint Matching Threshold
- G) Must Input ID
- H) 1:1 Fingerprint Matching Threshold
- I) Voice
- J) Card Only
- H) FPCard Key
- I) Update Firmware
- J) Button Beep
- K) Adjust Volume
- 5. Power Management
- 6 Communications Options
  - A) Network Connectivity
  - B) RS 232/485 Serial Connectivity
- 7 Log Options
- 8 Auto Test
- 9 PenDrive (flash drive) Management
- **10** System Information
- 11 Maintenance
- 49

### **Basic Concepts**

This section explains and describes the functions and options of enrolling the users;

- User Enrollment/Verification
- Match Threshold Levels
- User ID Numbers
- Authority (Status) Levels

The two most important functions are user enrollment and user verification.

### **User Enrollment/Verification**

Enrollment is the process of associating an ID number to the user's finger/s to create a template. This template is stored in the memory of A5/A8/T5/U160 for future verification.

During user verification, the stored template is compared to the current fingerprint scan to confirm the user's identity.

The enrollment process takes approximately 2-4 seconds.

Up to ten fingers can be enrolled for the same ID number, so the user may have more verification options.

Ideally, we recommend enrolling one finger from each hand so that in case of injury to one hand, the user can use the finger from the other hand as a backup. It is recommended to enroll either index fingers and/or middle fingers.

For users with extremely thin fingers, we recommend to enroll the thumb. For users whose fingers are difficult to enroll or cannot be enrolled, we recommend to enroll the password along with fingerprint.

### **Match Threshold Levels**

The Match Threshold is the degree to which a verification is performed to ensure that the user is who he/she claims to be.

The Match Threshold Levels establishes a balance between False Acceptance Rate (FAR) and False Rejection Rate (FRR). FAR measures how often a non-authorized user is falsely recognized and granted access to the system. FRR measures how often an enrolled and authorized user, who should be granted access to the system, is denied on the basis that the system did not recognize him/her.

Note that you <u>cannot</u> set match threshold levels on a <u>per user</u> basis. The **threshold-setting is universal**, for the ENTIRE user-population.

If too many users are experiencing difficulty having his/her fingerprint(s) read, we recommend using 1:1 matching (i.e. User first enters his/her User ID, and then places his/her finger on the sensor for verification).

Raising the threshold increases security, while lowering it increases throughput. Based on the quality of the fingerprints of the users, you need to strike a correct balance.

So if too many users have fingerprint(s) having difficulty being read, the match threshold level can (and should) be reduced.

| FRR    | FAR    | One-to-many | One-to-one |
|--------|--------|-------------|------------|
| High   | Low    | 45          | 25         |
| Middle | Middle | 35          | 15         |
| Low    | High   | 25          | 10         |

Table 1—1 Suggested Match Threshold Settings

### **User ID Numbers**

Each fingerprint is assigned a unique User ID Number. This ID number is used to call up the fingerprint template from the A5/A8/T5/U160 database, each time the verification is requested. ID numbers can also be called up via the keypad or RF card

### Authority (status) Levels

The A5/A8/T5/U160 has four authority or status levels;

#### 1. Users

People whose identity must be verified prior to having his/her attendance recorded. Users have no administrative privileges.

#### 2. Enrollers

People who are authorized **ONLY** to **enroll** new users or delete users from the system.

#### 3. Administrator

People who can perform other operations, except set advanced options and enroll administrators.

#### 4. Supervisors

People who have access to ALL functions.

#### Note:

Until an actual Administrator is enrolled in the system, any user can access the Menu System.

### Start-up window

Plug the power adaptor to the main power supply or hit the Power button on the keypad and the following "startup window" appears on the A5/A8/T5/U160.

| Welcome | Check-In |
|---------|----------|
| HH:     | MM       |
| MM/DD/Y | Y DAY    |

Note:

53

The actual current date/time will appear.

### **Enrollment and Verification Procedures**

This section describes how to enroll and verify users on the A5/A8/T5/U160.

Note:

You normally must have Enroller, Administrator, or Supervisor status to enroll users. But until an Admin is enrolled, all users have access to all the menu functions.

### **Enrolling Users**

The first "enroller" with a new A5/A8/T5/U160 will have the capability of enrolling other users. If you will be the administrator of the A5/A8/T5/U160, be sure to select "Administrator" when enrolling your fingerprint(s)".

There are three modes of enrollment;

- 1. Fingerprint enrollment
- 2. Password enrollment
- 3. Fingerprint & password enrollment

The type of enrollment to be selected depends on the environment and how easily the users' fingerprints can be read by the A5/A8/T5/U160.

**Fingerprint enrollment** should be used when the majority of users' fingerprints can be read. This is typical of most office environments.

**Password enrollment** should be used for users who <u>cannot</u> be enrolled nor verified by his/her fingerprint. It is not uncommon to have some users whose fingerprints are simply too difficult for the A5/A8/T5/U160 to read.

**Fingerprint & Password** enrollment allows users' fingerprint(s) AND password to be registered together, at the same time. Otherwise, these are normally 2 separate operations.

### **User Management**

The User Management menu allows you to enroll and delete users and his/her respective fingerprint(s) and password. Some A5/A8/T5/U160 models can also enroll/verify Prox, HID and Mifare cards (aka PIN/FP cards);

#### **Enroll User**

Enroll fingerprint Enroll Password Enroll Fingerprint and Password

#### **FPCard Management**

Create PINCard Enroll FPCard Create FPCard Register FPCard Unregister FPCard Empty FPCard Dump FPCard Move To FPCard

#### **Enroll Admin**

Enroll fingerprint Enroll Password Enroll Fingerprint and Password

#### Delete

### **Enroll Users**

Users (not including Admins, Supervisors or Enrollers) have NO "administrative" access to the A5/A8/T5/U160.

#### Note:

Until an actual "Administrator" is enrolled in the A5/A8/T5/U160, ALL "users" enrolled on the A5/A8/T5/U160 DO "temporarily" have administrative access. Therefore it is important to enroll an "administrator" on the A5/A8/T5/U160 soon after initial installation.

"Users" can enroll with three methods;

- Fingerprints
- Passwords
- Fingerprints and Passwords

### Enroll Fingerprint (for Users)

To start Fingerprint enrollment, press the **MENU** key on the A5/A8/T5/U160.

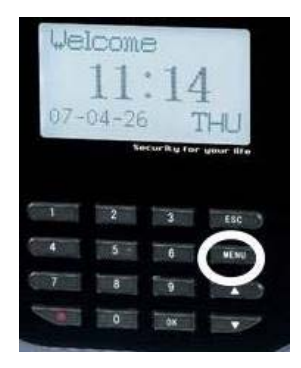

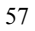

Scroll with the  $\blacktriangle/\checkmark$  keys and place the cursor ( $\blacktriangleright$ ) alongside User Manage

| Menu          | ▼ |
|---------------|---|
| ► User Manage |   |
| Options       |   |
| PenDrive Mng  |   |

Press the **OK** key.

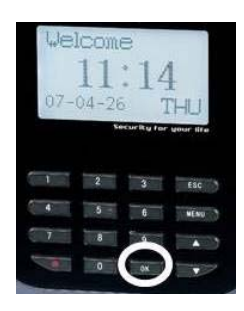

Scroll with the  $\blacktriangle/\lor$  keys and place the cursor ( $\blacktriangleright$ ) alongside Enroll User.

| User Manage   | ▼ |
|---------------|---|
| ► Enroll User |   |
| FPCard Mng    |   |
| Enroll Admin  |   |
|               |   |

Press the **OK** key.

Scroll with the  $\blacktriangle/\lor$  keys and place the cursor ( $\blacktriangleright$ ) alongside Enroll FP.

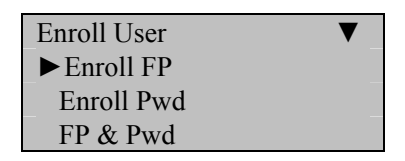

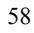

Press the **OK** key.

The A5/A8/T5/U160 will prompt you;

| Enroll FP   |    |
|-------------|----|
| New Enroll? |    |
|             | _  |
| ESC         | OK |

If this is a NEW User, then press **OK**.

If you are enrolling an <u>additional</u> fingerprint to an <u>existing</u> user on the A5/A8/T5/U160, then press the **ESC** key, instead.

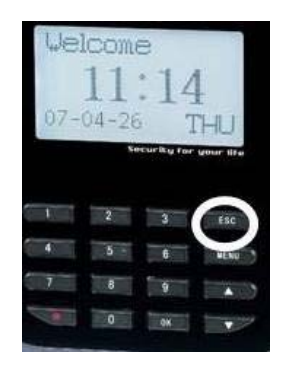

#### Note:

If you press **ESC**, the A5/A8/T5/U160 will prompt you for the existing User's ID number;

|     | Backup Enroll | -  |
|-----|---------------|----|
| _   | UserID 00001  |    |
| ESC |               | OK |

#### Note:

The A5/A8/T5/U160 allows you to add up to 9 "backup" fingers for any of the users.

In this first example we'll assume we're enrolling a fingerprint for a NEW user to the A5/A8/T5/U160.

| Enroll FP   |    |
|-------------|----|
| New Enroll? |    |
|             |    |
| ESC         | OK |

Since we are enrolling a New User, press OK

The A5/A8/T5/U160 will then prompt you with the next available User ID;

| New E    | nroll  |
|----------|--------|
| UserID 0 | 0001-0 |
| ESC      | OK     |

In this example, no user has yet been enrolled on the A5/A8/T5/U160. So the next available User ID# is 00001.

Press the **OK** key to accept <u>00001</u>, or manually key in a different number if desired.

The A5/A8/T5/U160 will then prompt;

| New Enroll   |  |
|--------------|--|
| 00001-0      |  |
| Place Finger |  |
| ESC/Exit     |  |

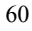

### Remember the rules for proper finger placement;

The user's finger should completely cover the sensor. The finger should be placed flat and in the center of the sensor. The finger should cover at least 80% of the sensor as shown below:

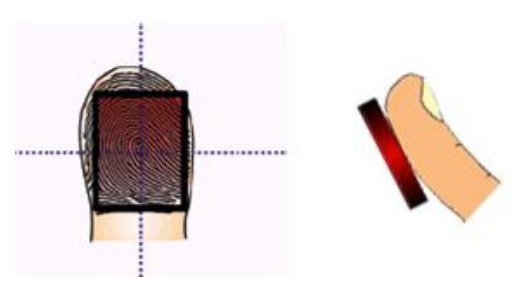

The finger should NOT be placed in the following positions:

Not flat

Not centered

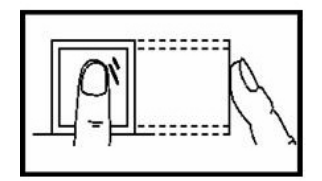

Not flat

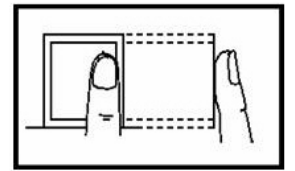

Not centered

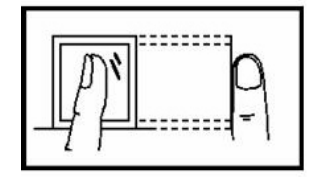

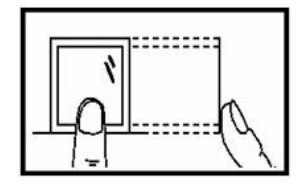

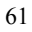

Place your finger on the sensor for a full 2 seconds.

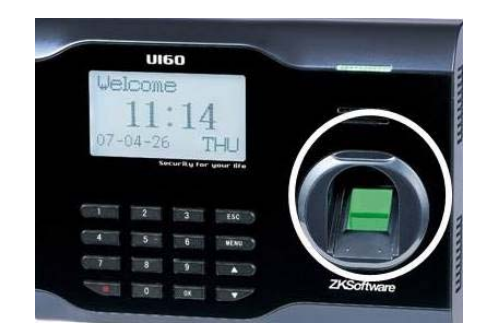

After the A5/A8/T5/U160 scans your fingerprint successfully, it will "beep" and then prompt you <u>briefly</u> with;

| New Enroll    |  |
|---------------|--|
| 00001-1       |  |
| Remove Finger |  |
| ESC/Exit      |  |

Then you'll be prompted;

| New Enroll   |  |
|--------------|--|
| 00001-1      |  |
| Second Press |  |
| ESC/Exit     |  |

Remove your finger, and then place your finger on the sensor a 2<sup>nd</sup> time. Again, you'll be prompted briefly;

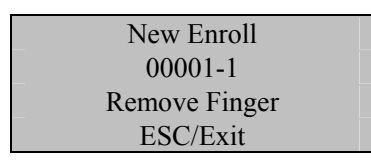

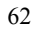

Remove your finger, and then place your finger on the sensor a 3<sup>rd</sup> and final time. You'll then be prompted;

| New Enroll |           |  |
|------------|-----------|--|
| 00001-0    |           |  |
|            |           |  |
| ESC        | OK (Save) |  |

Press the **OK** key to accept the newly enrolled finger.

The A5/A8/T5/U160 will then prompt you with;

| New Enroll |    |
|------------|----|
| Continue?  |    |
|            |    |
| ESC        | OK |

UserID 0001 has now been successfully enrolled with one fingerprint.

If you wish to continue enrolling additional <u>users</u>, press the **OK** key and follow the same procedures.

If you're finished enrolling additional <u>users</u>, press the **ESC** key.

When pressing **ESC**, the A5/A8/T5/U160 will prompt you;

| Backup Enroll |      |
|---------------|------|
| Contir        | nue? |
| UserID        | 0001 |
| ESC           | OK   |

| 6 | 2 |
|---|---|
| υ | 5 |

If you wish to add a "backup finger" for UserID <u>00001</u> press the **OK** key.

Note:

Ideally, we recommend enrolling one finger from each hand so that in case of injury to one hand, the user can use the finger from the other hand as a backup. It is recommended to enroll either index fingers and/or middle fingers.

After enrolling one or more fingerprints for UserID <u>00001</u> press the **ESC** key.

You'll note pressing the **ESC** key takes you back to the previous menu;

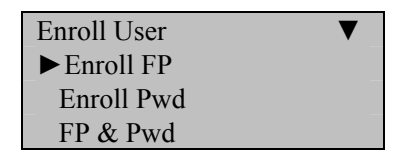

Press ESC

| User Manage   | ▼ |
|---------------|---|
| ► Enroll User |   |
| FPCard Mng    |   |
| Enroll Admin  |   |

Press ESC

| Menu         | ▼ |
|--------------|---|
| ►User Manage |   |
| Options      |   |
| PenDrive Mng |   |

Continue pressing the **ESC** key until you return to the Start-Up window;

| Welcome | Check-In |
|---------|----------|
| HH:     | MM       |
| MM/DD/Y | YY DAY   |

#### Note:

The actual current date/time will appear.

Test the newly enrolled fingerprint by having UserID  $\underline{0001}$  place his/her finger on the sensor.

If successful, the A5/A8/T5/U160 will respond with an audible "*Thank you*", and the screen will display;

| Verify     |  |
|------------|--|
|            |  |
| Pin: 00001 |  |
| Verified.  |  |

Note:

The A5/A8/T5/U160 will make a note in its transaction log that User ID  $\underline{0001}$  accessed the A5/A8/T5/U160. This information can be used for Time & Attendance software applications.

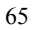

### Enroll Password (for Users)

Password Enrollment should be used for those few users whose fingerprints cannot be read by the A5/A8/T5/U160's fingerprint sensor.

To start Password enrollment, press the **MENU** key on the A5/A8/T5/U160.

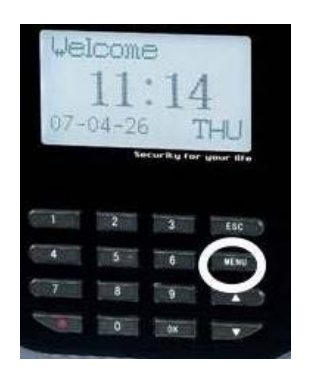

Scroll with the  $\blacktriangle/\lor$  keys and place the cursor ( $\blacktriangleright$ ) alongside User Manage

| Menu         | ▼ |
|--------------|---|
| ►User Manage |   |
| Options      |   |
| PenDrive Mng |   |

Press the **OK** key.

Scroll with the  $\blacktriangle / \blacktriangledown$  keys and place the cursor ( $\blacktriangleright$ ) alongside Enroll User.

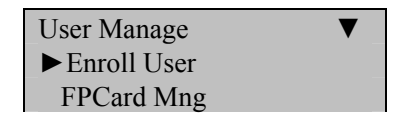

Enroll Admin

Press the **OK** key.

Scroll with the  $\blacktriangle/\lor$  keys and place the cursor ( $\triangleright$ ) alongside Enroll Pwd.

| Enroll User  | ▼ |
|--------------|---|
| Enroll FP    |   |
| ► Enroll Pwd |   |
| FP & Pwd     |   |

Press the **OK** key.

The A5/A8/T5/U160 will prompt you;

| Enroll Pwd  |    |
|-------------|----|
| New Enroll? |    |
|             |    |
| ESC         | OK |

If this is a NEW User, then press **OK** 

If you are adding/changing a password for an <u>existing</u> user on the A5/A8/T5/U160, then press the **ESC** key.

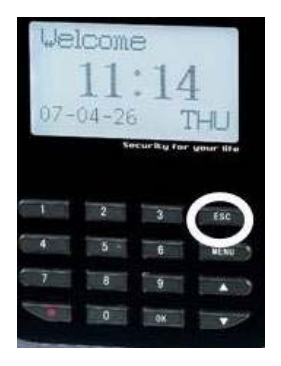

| 1 | 7 |  |
|---|---|--|
| h | 1 |  |
| ~ | · |  |

#### Note:

If you press **ESC**, the A5/A8/T5/U160 will prompt you for the existing User's ID number;

| Chg Pas | sword |
|---------|-------|
| UserID  | 00001 |
| ESC     | OK    |

In this first example we'll assume we're enrolling a password for a NEW user.

| Enroll FP   |    |
|-------------|----|
| New Enroll? |    |
|             |    |
| ESC         | OK |

Since we are enrolling a New User, press **OK** 

The A5/A8/T5/U160 will then prompt you with the next available User ID;

| _   | New Enroll     |    |
|-----|----------------|----|
| _   | UserID 00001-0 |    |
| ESC |                | OK |

In this example, no user has yet been enrolled on the A5/A8/T5/U160. So the next available User ID# is 00001.

Press the **OK** key to accept 00001, or manually key in a different number if desired.

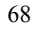

The A5/A8/T5/U160 will then prompt;

| New Enroll | _  |
|------------|----|
| Input Pwd  |    |
| ESC        | OK |

Enter a 4-digit password and then press the **OK** key.

The A5/A8/T5/U160 will prompt you;

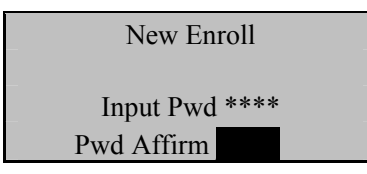

Enter your chosen 4-digit password again.

Then press the **OK** key. The A5/A8/T5/U160 will then prompt you;

| New Enroll |                 |
|------------|-----------------|
| 00         | 0001 <b>-</b> P |
|            |                 |
| ESC        | OK (Save)       |

Press the **OK** key. The A5/A8/T5/U160 will then prompt you;

| New Enroll |    |  |
|------------|----|--|
| Continue?  |    |  |
|            |    |  |
| ESC        | OK |  |

If you'd like to enroll a password for a <u>new</u> user, then press **OK**.

If you'd like to change a password for an existing user, then press ESC

Follow the same procedure described above for adding/changing passwords.

You'll note pressing the **ESC** key takes you back to the previous menu;

| Enroll User<br>Enroll FP<br>► Enroll Pwd<br>FP & Pwd<br>Press ESC |   |
|-------------------------------------------------------------------|---|
| User Manage<br>► Enroll User<br>FPCard Mng<br>Enroll Admin        | • |
| Press ESC                                                         |   |
| Menu<br>• User Manage                                             |   |

Continue pressing the **ESC** key until you return to the Start-Up window;

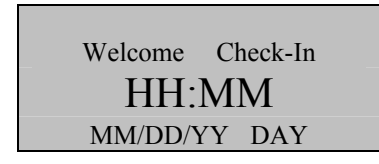

PenDrive Mng

Note:

The actual current date/time will appear.

#### Test the newly enrolled password;

At the start-up window, have User ID <u>0001</u> **FIRST** enter his/her User ID number and **THEN** press the **OK** key.

After entering <u>1</u> and pressing **OK** the A5/A8/T5/U160 will prompt;

| Pwd Affirm |  |
|------------|--|
| Input Pwd  |  |

Now enter the password created by User ID 0001 and then press OK

If successful, the A5/A8/T5/U160 will respond with an audible "*Thank you*", and the screen will display;

| Verify     |  |
|------------|--|
| Pin: 00001 |  |
| Verified.  |  |

Note:

The A5/A8/T5/U160 will make a note in its transaction log that User ID  $\underline{0001}$  accessed the A5/A8/T5/U160. This information can be used for Time & Attendance software applications.

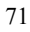

### Enroll Fingerprint & Password (for Users)

#### Note:

You can enroll users with both a fingerprint AND a password in the same step.

To start Fingerprint AND Password enrollment, press the **MENU** key on the A5/A8/T5/U160.

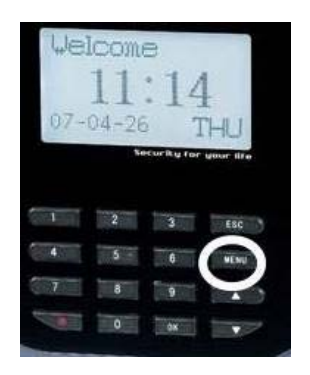

Scroll with the  $\blacktriangle/\lor$  keys and place the cursor ( $\blacktriangleright$ ) alongside User Manage

| Menu          | ▼ |
|---------------|---|
| ► User Manage |   |
| Options       |   |
| PenDrive Mng  |   |

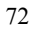

Press the **OK** key.

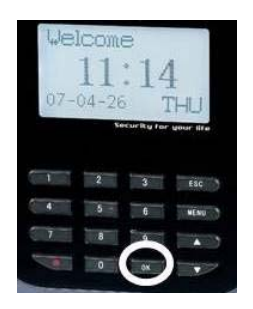

Scroll with the  $\blacktriangle/\lor$  keys and place the cursor ( $\blacktriangleright$ ) alongside Enroll User.

| User Manage   | ▼ |
|---------------|---|
| ► Enroll User |   |
| FPCard Mng    |   |
| Enroll Admin  | - |

Press the **OK** key.

Scroll with the  $\blacktriangle/\lor$  keys and place the cursor ( $\blacktriangleright$ ) alongside FP & Pwd.

| Enroll User | ▼ |
|-------------|---|
| Enroll FP   |   |
| Enroll Pwd  |   |
| ►FP & Pwd   |   |

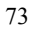

Press the **OK** key.

The A5/A8/T5/U160 will prompt you;

| FP & Pwd    |    |
|-------------|----|
| New Enroll? |    |
|             |    |
| ESC         | OK |

If this is a NEW User, then press **OK** 

If you are enrolling an <u>additional</u> fingerprint to an <u>existing</u> user on the A5/A8/T5/U160, then press the **ESC** key.

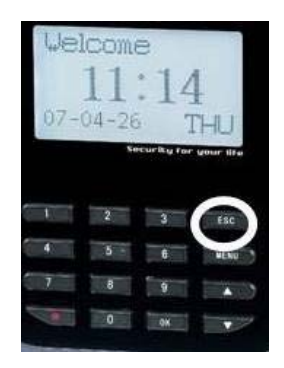

#### Note:

If you press **ESC**, the A5/A8/T5/U160 will prompt you for the existing User's ID number;

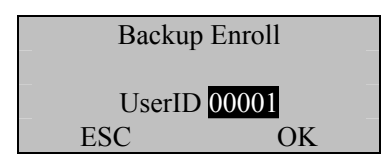

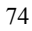

Note:

The A5/A8/T5/U160 allows you to add up to 9 "backup" fingers for any of the users.

In this first example we'll assume we're enrolling a fingerprint AND password for a NEW user to the A5/A8/T5/U160.

| FP & Pwd    |    |
|-------------|----|
| New Enroll? |    |
|             |    |
| ESC         | OK |

Since we are enrolling a New User, press OK

The A5/A8/T5/U160 will then prompt you with the next available User ID;

| New E    | nroll  |
|----------|--------|
| UserID 0 | 0001-0 |
| ESC      | OK     |

In this example, no user has yet been enrolled on the A5/A8/T5/U160, so the next available User ID# is <u>00001</u>.

Press the **OK** key to accept <u>00001</u>, or manually key in a different number if desired.

The A5/A8/T5/U160 will then prompt;

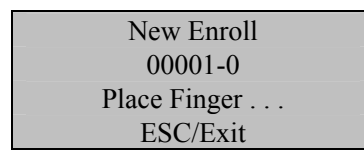

| 7 | 5  |
|---|----|
| 1 | Э. |
|   | -  |

### Remember the rules for proper finger placement;

The user's finger should completely cover the sensor. The finger should be placed flat and in the center of the sensor. The finger should cover at least 80% of the sensor as shown below:

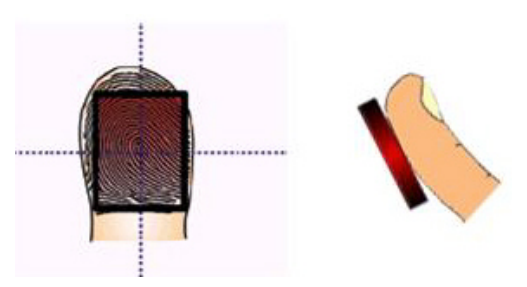

# The finger should NOT be placed in the following positions:

Not flat

Not centered

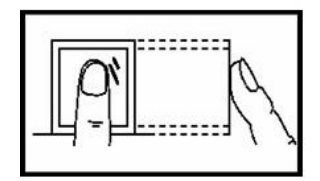

Not flat

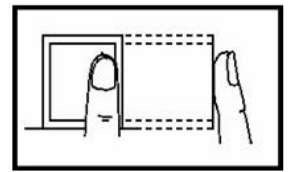

Not centered

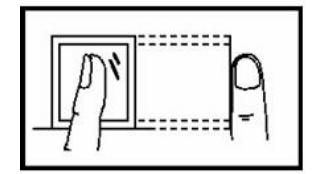

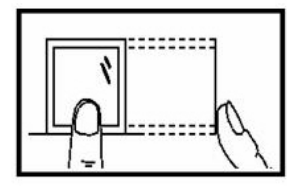

76

Place your finger on the sensor for a full 2 seconds.

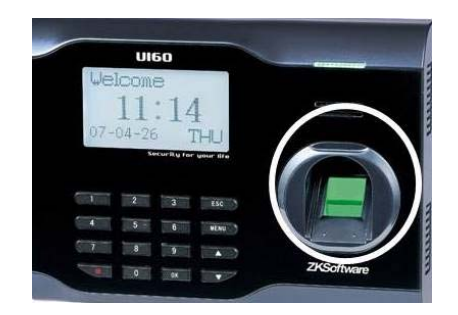

After the A5/A8/T5/U160 scans your fingerprint successfully, it will "beep" and then prompt you <u>briefly</u> with;

| New Enroll    |  |
|---------------|--|
| 00001-1       |  |
| Remove Finger |  |
| ESC/Exit      |  |

Then you'll be prompted;

| New Enroll   |  |
|--------------|--|
| 00001-1      |  |
| Second Press |  |
| ESC/Exit     |  |

Remove your finger, and then place your finger on the sensor a 2<sup>nd</sup> time. Again, you'll be prompted briefly;

| New Enroll    |  |
|---------------|--|
| 00001-1       |  |
| Remove Finger |  |
| ESC/Exit      |  |

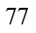

Remove your finger, and then place your finger on the sensor a 3<sup>rd</sup> and final time. You'll then be prompted;

| New Enroll |    |
|------------|----|
| Input Pwd  |    |
| ESC        | OK |

Enter a 4-digit password and then press the **OK** key.

The A5/A8/T5/U160 will prompt you;

| _ | New Enroll            |  |
|---|-----------------------|--|
|   | Input Pwd <u>****</u> |  |
|   | Pwd Affirm            |  |

Enter your chosen 4-digit password again.

Press the **OK** key. The A5/A8/T5/U160 will then prompt you;

| New Enroll |           |
|------------|-----------|
| 00001-P    |           |
|            |           |
| ESC        | OK (Save) |

Press the **OK** key. The A5/A8/T5/U160 will then prompt you;

| New Enroll |    | _ |
|------------|----|---|
| Continue?  |    |   |
|            |    |   |
| ESC        | OK |   |

If you'd like to enroll an additional new user, then press **OK**.

If you're finished enrolling additional users, press the **ESC** key.

| 7 | 8 |
|---|---|
| ' | ~ |

When pressing **ESC**, the A5/A8/T5/U160 will prompt you;

| Backup | Enroll |
|--------|--------|
| Conti  | nue?   |
| UserID | 0001   |
| ESC    | OK     |

If you wish to add a "backup finger" for UserID <u>00001</u> press the **OK** key.

#### Note:

Ideally, we recommend enrolling one finger from each hand so that in case of injury to one hand, the user can use the finger from the other hand as a backup. It is recommended to enroll either index fingers and/or middle fingers.

After enrolling one or more fingerprints to UserID <u>00001</u> press the **ESC** key.

You'll note pressing the **ESC** key takes you back to the previous menu;

| Enroll User | ▼ |
|-------------|---|
| Enroll FP   |   |
| Enroll Pwd  |   |
| ► FP & Pwd  |   |
| ► FP & Pwd  |   |

Press ESC

| User Manage   | ▼ |
|---------------|---|
| ► Enroll User |   |
| FPCard Mng    |   |
| Enroll Admin  |   |

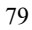

### Press ESC

| Menu          | ▼ |
|---------------|---|
| ► User Manage |   |
| Options       |   |
| PenDrive Mng  |   |

Continue pressing the **ESC** key until you return to the Start-Up window;

| Welcome | Check-In |
|---------|----------|
| HH:MM   |          |
| MM/DD/Y | Y DAY    |

Note:

The actual current date/time will appear.

Test the newly enrolled fingerprint by having UserID  $\underline{00001}$  place his/her finger on the sensor.

If successful, the A5/A8/T5/U160 will respond with an audible "*Thank you*", and the screen will display;

| Verify            |  |
|-------------------|--|
| Pin: <b>00001</b> |  |
| Verified.         |  |

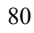

Also test the newly enrolled password;

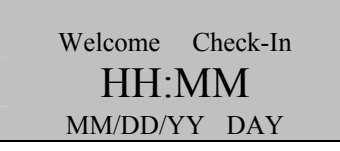

At the start-up window, have User ID <u>00001</u> **FIRST** enter his/her User ID number and **THEN** press the **OK** key.

After entering <u>1</u> and pressing **OK** the A5/A8/T5/U160 will prompt;

| Pwd Affirm |  |
|------------|--|
|            |  |
| Input Pwd  |  |
|            |  |

Now enter the password created by User ID 00001 and then press OK

If successful, the A5/A8/T5/U160 will respond with an audible "*Thank you*", and the screen will display;

| Verify    |   |
|-----------|---|
|           |   |
| Pin: 0000 | 1 |
| Verified. |   |
|           |   |

Note:

The A5/A8/T5/U160 will make a note in its transaction log that User ID 00001 accessed the A5/A8/T5/U160. This information can be used for Time & Attendance software applications.

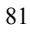
## **Enrolling Admins**

"Admins" (non-Users) fall into 3 categories;

#### **Enrollers:**

People who are authorized **ONLY** to **enroll** new users or delete users from the system. No other A5/A8/T5/U160 "system" functions are accessible.

#### Administrator:

People who can perform other operations, except set advanced options and enroll administrators.

#### **Supervisors:**

People who have access to ALL functions.

#### Note:

Until an actual "Administrator" is enrolled in the system, ALL "users" enrolled on the A5/A8/T5/U160 "temporarily" have administrative access. Therefore it is important to enroll an administrator on the A5/A8/T5/U160 soon after initial installation.

82

### Admins can enroll with three methods;

- Fingerprints
- Passwords
- Fingerprints and Passwords

# **Enroll Fingerprint** (for Admins)

To start Fingerprint enrollment, press the **MENU** key on the A5/A8/T5/U160.

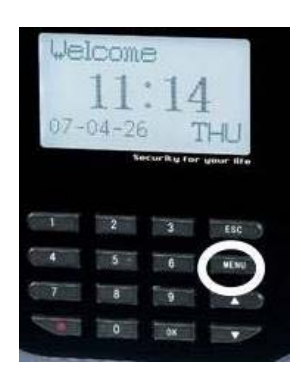

Scroll with the  $\blacktriangle/\lor$  keys and place the cursor ( $\blacktriangleright$ ) alongside User Manage

| Menu          | ▼ |
|---------------|---|
| ► User Manage |   |
| Options       |   |
| PenDrive Mng  |   |

Press the **OK** key.

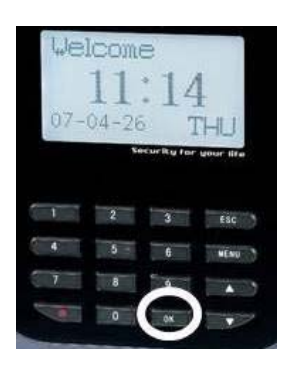

Scroll with the  $\blacktriangle/\lor$  keys and place the cursor ( $\blacktriangleright$ ) alongside Enroll Admin.

| User Manage    | ▼ |
|----------------|---|
| Enroll User    |   |
| FPCard Mng     |   |
| ► Enroll Admin |   |

Press the **OK** key.

Scroll with the  $\blacktriangle/\lor$  keys and place the cursor ( $\triangleright$ ) alongside Enroll FP.

| Enroll User | ▼ |
|-------------|---|
| ► Enroll FP |   |
| Enroll Pwd  |   |
| FP & Pwd    |   |

Press the **OK** key.

The A5/A8/T5/U160 will prompt you;

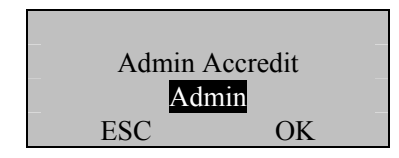

Scroll with the  $\blacktriangle/\checkmark$  keys to choose the "authority status" of the Admin you are enrolling.

## 3 types of "Admins" to choose from;

#### **Enrollers:**

People who are authorized **ONLY** to **enroll** new users or delete users from the system. No other A5/A8/T5/U160 "system" functions are accessible.

#### Administrator:

People who can perform other operations, except set advanced options and enroll administrators.

#### **Supervisors:**

People who have access to ALL functions.

Scroll with the  $\blacktriangle/\lor$  keys to choose the "authority status" of the Admin you are enrolling (i.e. Enroller, Admin or Supervisor).

| Admin A | Accredit |
|---------|----------|
| Adr     | nin      |
| ESC     | OK       |

Press the **OK** key after selecting "Admin type".

The A5/A8/T5/U160 will prompt you;

| Enroll FP   |    |  |
|-------------|----|--|
| New Enroll? |    |  |
|             |    |  |
| ESC         | OK |  |

If this is a NEW "Admin", then press **OK** 

If you are enrolling an <u>additional</u> fingerprint to an <u>existing</u> Admin on the A5/A8/T5/U160, then press the **ESC** key

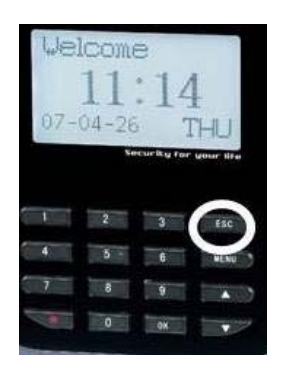

#### Note:

If you press **ESC**, the A5/A8/T5/U160 will prompt you for the existing Admin's ID number;

| Backup | Enroll |
|--------|--------|
| UserID | 00001  |
| ESC    | OK     |

#### Note:

The A5/A8/T5/U160 allows you to add up to 9 "backup" fingers.

In this first example we'll assume we're enrolling a fingerprint for a NEW Admin.

Enroll FP New Enroll? ESC OK

Since we are enrolling a New Admin, press **OK** 

The A5/A8/T5/U160 will then prompt you with the next available User ID number;

| New E    | nroll  |
|----------|--------|
| UserID 0 | 0001-0 |
| ESC      | OK     |

In this example, no Admin has yet been enrolled on the A5/A8/T5/U160, so the next available User ID# is <u>00001</u>.

Press the **OK** key to accept <u>00001</u>, or manually key in a different number if desired.

The A5/A8/T5/U160 will then prompt;

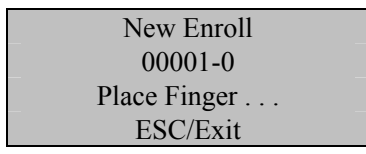

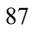

## Remember the rules for proper finger placement;

The user's finger should completely cover the sensor. The finger should be placed flat and in the center of the sensor. The finger should cover at least 80% of the sensor as shown below:

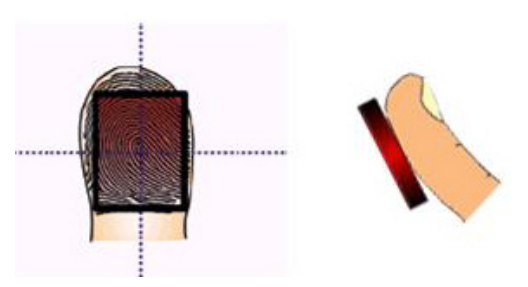

# The finger should NOT be placed in the following positions:

Not flat

Not centered

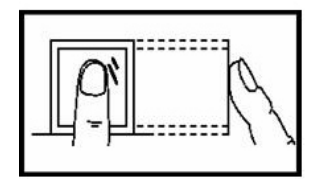

Not flat

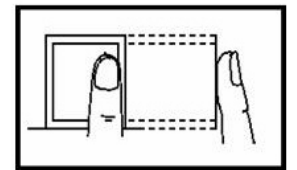

Not centered

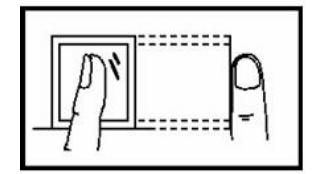

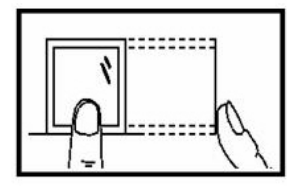

88

Place your finger on the sensor for a full 2 seconds.

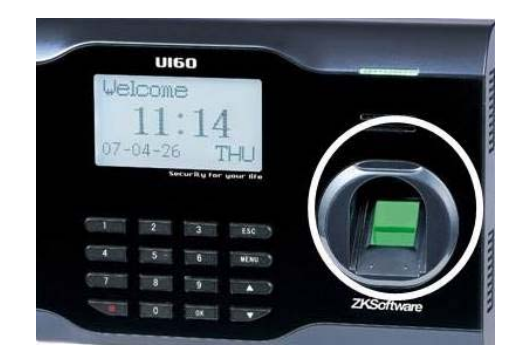

After the A5/A8/T5/U160 scans your fingerprint successfully, it will "beep" and then prompt you <u>briefly</u> with;

| _ | New Enroll    |  |
|---|---------------|--|
|   | 00001-1       |  |
|   | Remove Finger |  |
|   | ESC/Exit      |  |

Then you'll be prompted;

| New Enroll   |  |
|--------------|--|
| 00001-1      |  |
| Second Press |  |
| ESC/Exit     |  |

Remove your finger, and then place your finger on the sensor a 2<sup>nd</sup> time. Again, you'll be prompted briefly;

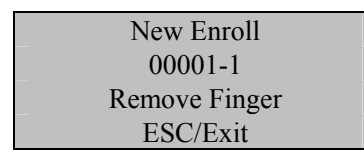

Remove your finger, and then place your finger on the sensor a 3<sup>rd</sup> and final time. You'll then be prompted;

| New Enroll |           |
|------------|-----------|
| 00001-0    |           |
| _          |           |
| ESC        | OK (Save) |

Press the **OK** key to accept the newly enrolled finger.

The A5/A8/T5/U160 will then prompt you with;

| New Enroll |    |
|------------|----|
| Continue?  |    |
|            |    |
| ESC        | OK |

UserID 00001 has now been successfully enrolled with one fingerprint.

If you wish to continue enrolling additional Admins, press the **OK** key and follow the same procedures.

If you're finished enrolling additional Admins, press the **ESC** key.

When pressing **ESC**, the A5/A8/T5/U160 will prompt you;

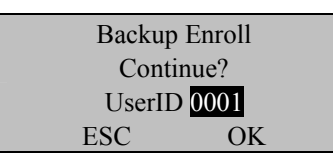

If you wish to add a "backup finger" for UserID <u>00001</u> press the **OK** key.

#### Note:

Ideally, we recommend enrolling one finger from each hand so that in case of injury to one hand, the user can use the finger from the other hand as a backup. It is recommended to enroll either index fingers and/or middle fingers.

After enrolling one or more fingerprints to UserID <u>00001</u> press the **ESC** key.

You'll note pressing the **ESC** key takes you back to the previous menu;

| Enroll User    | ▼ |
|----------------|---|
| ► Enroll FP    | _ |
| Enroll Pwd     |   |
| FP & Pwd       | _ |
| Press ESC      |   |
| User Manage    | ▼ |
| Enroll User    |   |
| FPCard Mng     |   |
| ► Enroll Admin |   |
| Press ESC      |   |
| Menu           | ▼ |
| ► User Manage  |   |
| Options        |   |
| PenDrive Mng   |   |

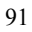

Continue pressing the **ESC** key until you return to the Start-Up window;

| Welcome | Check-In |  |  |
|---------|----------|--|--|
| HH:MM   |          |  |  |
| MM/DD/Y | YY DAY   |  |  |

#### Note:

The actual current date/time will appear.

Test the newly enrolled fingerprint by having UserID  $\underline{00001}$  place his/her finger on the sensor.

If successful, the A5/A8/T5/U160 will respond with an audible "*Thank you*", and the screen will display;

| Verify     |  |
|------------|--|
|            |  |
| Pin: 00001 |  |
| Verified.  |  |

Note:

The A5/A8/T5/U160 will make a note in its transaction log that User ID  $\underline{00001}$  accessed the A5/A8/T5/U160. This information can be used for Time & Attendance software applications.

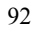

## Enroll Password (for Admins)

Password Enrollment should be used for those few Admins whose fingerprints cannot be read by the A5/A8/T5/U160's fingerprint sensor.

To start Password enrollment, press the **MENU** key on the A5/A8/T5/U160.

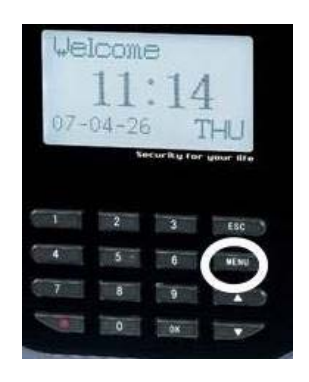

Scroll with the  $\blacktriangle/\lor$  keys and place the cursor ( $\blacktriangleright$ ) alongside User Manage

| Menu          | ▼ |
|---------------|---|
| ► User Manage |   |
| Options       |   |
| PenDrive Mng  |   |

Press the **OK** key.

Scroll with the  $\blacktriangle/\lor$  keys and place the cursor ( $\blacktriangleright$ ) alongside Enroll Admin.

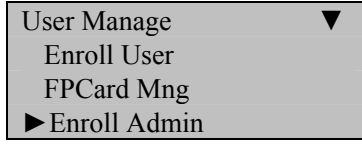

Press the **OK** key.

Scroll with the  $\blacktriangle/\lor$  keys and place the cursor ( $\blacktriangleright$ ) alongside Enroll Pwd.

| Enroll User  | ▼ |
|--------------|---|
| Enroll FP    |   |
| ► Enroll Pwd |   |
| FP & Pwd     |   |

Press the **OK** key.

The A5/A8/T5/U160 will prompt you;

| Admin Accredit |    |  |
|----------------|----|--|
| Admin          |    |  |
| ESC            | OK |  |

Scroll with the  $\blacktriangle/\lor$  keys to choose the "authority status" of the Admin you are enrolling.

There are 3 types of "Admins" to choose from;

#### Enrollers

People who are authorized **ONLY** to **enroll** new users or delete users from the system. No other A5/A8/T5/U160 "system" functions are accessible.

#### Administrator

People who can perform other operations, except set advanced options and enroll administrators.

#### **Supervisors**

People who have access to ALL functions

Scroll with the  $\blacktriangle/\checkmark$  keys to choose the "authority status" of the Admin you are enrolling.

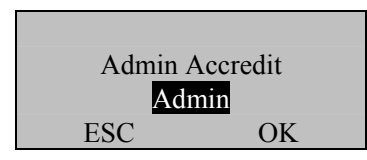

Press the **OK** key after selecting "Admin type".

| Enroll Pwd  |    |   |
|-------------|----|---|
| New Enroll? |    | _ |
| FSC         | OK | _ |
| LDC         | OK |   |

If this is a NEW Admin, then press **OK** 

If you are adding/changing a password for an <u>existing</u> Admin on the A5/A8/T5/U160, then press the **ESC** key.

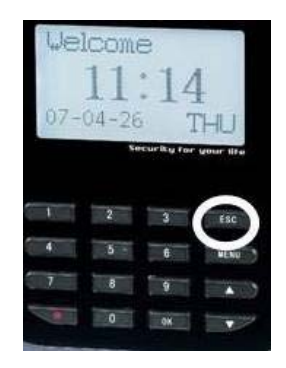

#### Note:

If you press **ESC**, the A5/A8/T5/U160 will prompt you for the existing Admin's ID number;

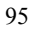

| Chg Pass | sword |
|----------|-------|
| UserID ( | 00001 |
| ESC      | OK    |

In this first example we'll assume we're enrolling a password for a NEW Admin.

| Enroll FP   |    |
|-------------|----|
| New Enroll? |    |
|             |    |
| ESC         | OK |

Since we are enrolling a New User, press OK

The A5/A8/T5/U160 will then prompt you with the next available User ID;

| New    | Enroll  |
|--------|---------|
| UserID | 00001-0 |
| ESC    | OK      |
|        |         |

In this example, no user has yet been enrolled on the A5/A8/T5/U160, so the next available User ID# is 00001.

Press the OK key to accept <u>00001</u>, or manually key in a different number if desired and then press OK

The A5/A8/T5/U160 will then prompt;

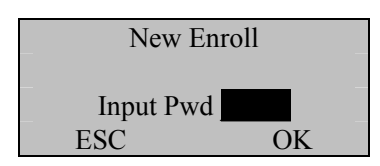

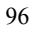

Enter a 4-digit password and then press the **OK** key.

The A5/A8/T5/U160 will prompt you;

| _ | New Enroll                   |  |
|---|------------------------------|--|
| _ | Input Pwd ****<br>Pwd Affirm |  |

Re-enter the very same 4-digit password and then press the OK key. The A5/A8/T5/U160 will then prompt you;

| New Enroll |           |
|------------|-----------|
| 00001-P    |           |
|            |           |
| ESC        | OK (Save) |

Press the **OK** key. The A5/A8/T5/U160 will then prompt you;

| New Enroll |    |  |
|------------|----|--|
| Continue?  |    |  |
|            |    |  |
| ESC        | OK |  |

If you'd like to enroll a password for a new or existing Admin, then press **OK**.

If you'd like to change a password for an existing Admin, then press **ESC** 

Follow the same procedure described above for adding/changing passwords.

You'll note pressing the **ESC** key takes you back to the previous menu;

| Enroll User    | ▼ |
|----------------|---|
| Enroll FP      |   |
| ► Enroll Pwd   |   |
| FP & Pwd       |   |
| Press ESC      |   |
| User Manage    | ▼ |
| Enroll User    |   |
| FPCard Mng     |   |
| ► Enroll Admin |   |
| Press ESC      |   |
| Menu           | ▼ |
| ►User Manage   |   |
| Options        |   |
| PenDrive Mng   |   |

Continue pressing the **ESC** key until you return to the Start-Up window;

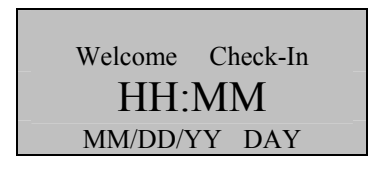

#### Note:

The actual current date/time will appear.

#### Test the newly enrolled password;

At the start-up window, have User ID <u>00001</u> **FIRST** enter his/her User ID number and **THEN** press the **OK** key.

After entering <u>1</u> and pressing **OK** the A5/A8/T5/U160 will prompt;

| Pwd Affirm |  |
|------------|--|
| Input Pwd  |  |

Now enter the password created by User ID 00001 and then press OK

If successful, the A5/A8/T5/U160 will respond with an audible "*Thank you*", and the screen will display;

| Verify     |  |
|------------|--|
| Pin: 00001 |  |
| Verified.  |  |

Note:

The A5/A8/T5/U160 will make a note in its transaction log that User ID 0001 accessed the A5/A8/T5/U160. This information can be used for Time & Attendance software applications.

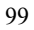

# Enroll Fingerprint & Password (for Admins)

#### Note:

You can enroll Admins with both a fingerprint AND a password in the same step.

To start Fingerprint AND Password enrollment, press the **MENU** key on the A5/A8/T5/U160.

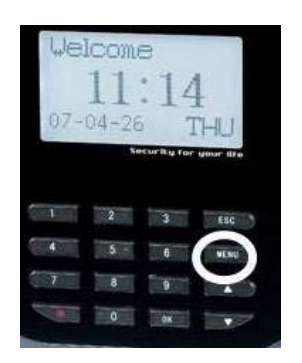

Scroll with the  $\blacktriangle/\lor$  keys and place the cursor ( $\blacktriangleright$ ) alongside User Manage

| Menu         | ▼ |
|--------------|---|
| ►User Manage |   |
| Options      |   |
| PenDrive Mng |   |

Press the **OK** key.

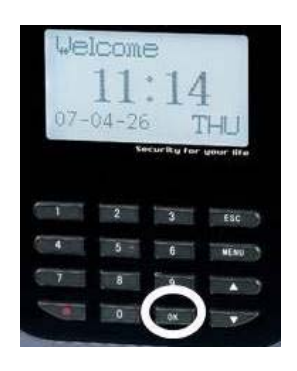

Scroll with the  $\blacktriangle/\lor$  keys and place the cursor ( $\blacktriangleright$ ) alongside Enroll Admin.

| User Manage    | ▼ |
|----------------|---|
| Enroll User    |   |
| FPCard Mng     |   |
| ► Enroll Admin |   |

Press the **OK** key.

Scroll with the  $\blacktriangle/\lor$  keys and place the cursor ( $\blacktriangleright$ ) alongside FP & Pwd.

| Enroll User | ▼ |
|-------------|---|
| Enroll FP   |   |
| Enroll Pwd  |   |
| ►FP & Pwd   |   |

Press the **OK** key.

The A5/A8/T5/U160 will prompt you;

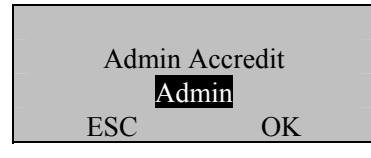

Scroll with the  $\blacktriangle/\lor$  keys to choose the "authority status" of the Admin you are enrolling.

Recall, there are 3 types of "Admins" to choose from;

#### Enrollers

People who are authorized **ONLY** to **enroll** new users or delete users from the system. No other A5/A8/T5/U160 "system" functions are accessible.

#### Administrator

People who can perform other operations, except set advanced option and enroll administrators.

#### **Supervisors**

People who have access to ALL functions

Scroll with the  $\blacktriangle/\checkmark$  keys to choose the "authority status" of the Admin you are enrolling.

| Admin A | Accredit |
|---------|----------|
| ESC     | OK       |

Press the **OK** key after selecting "Admin type" (i.e. Enroller, Admin or Supervisor)

| FP & Pwd    |    |
|-------------|----|
| New Enroll? |    |
|             |    |
| ESC         | OK |

If this is a NEW Admin, then press **OK** 

If you are enrolling an <u>additional</u> fingerprint to an <u>existing</u> Admin, then press the **ESC** key.

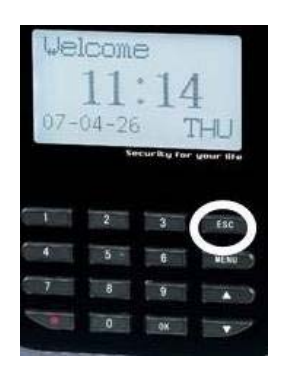

#### Note:

If you press **ESC**, the A5/A8/T5/U160 will prompt you for the existing User's ID number;

| Backup H | Enroll |
|----------|--------|
| UserID 0 | 0001   |
| ESC      | OK     |

#### Note:

The A5/A8/T5/U160 allows you to add up to 9 "backup" fingers for any of the users.

In this first example we'll assume we're enrolling a fingerprint AND password for a NEW Admin to the A5/A8/T5/U160.

| FP & Pwd<br>New Enroll? |    |  |
|-------------------------|----|--|
| ESC                     | OK |  |

Since we are enrolling a New Admin, press OK

The A5/A8/T5/U160 will then prompt you with the next available User ID number.

| New E    | Enroll  |
|----------|---------|
| UserID ( | 00001-0 |
| ESC      | OK      |

In this example, no user has yet been enrolled on the A5/A8/T5/U160, so the next available User ID# is <u>00001</u>.

Press the **OK** key to accept <u>00001</u>, or manually key in a different number if desired.

The A5/A8/T5/U160 will then prompt;

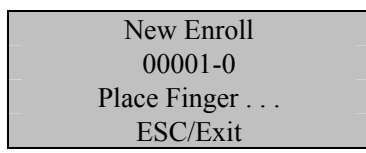

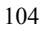

## Remember the rules for proper finger placement;

The user's finger should completely cover the sensor. The finger should be placed flat and in the center of the sensor. The finger should cover at least 80% of the sensor as shown below:

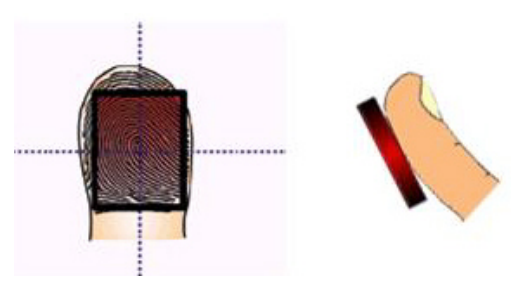

The finger should NOT be placed in the following positions:

Not flat

Not centered

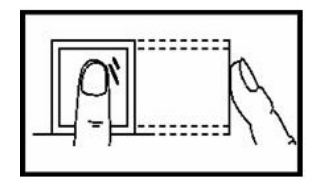

Not flat

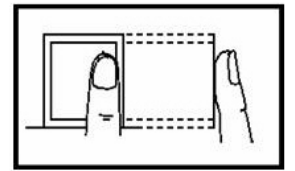

Not centered

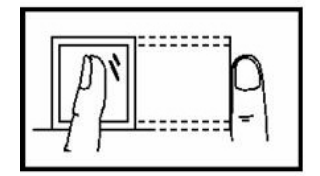

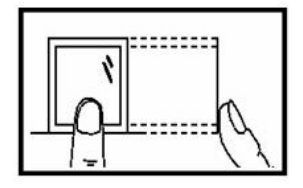

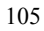

Place your finger on the sensor for a full 2 seconds.

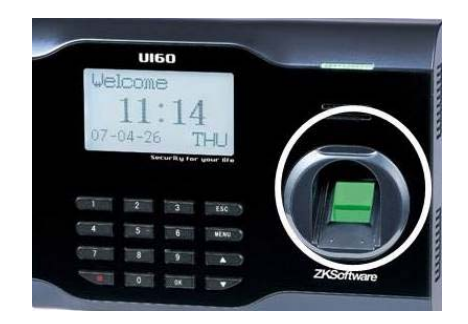

After the A5/A8/T5/U160 scans your fingerprint successfully, it will "beep" and then prompt you <u>briefly</u> with;

| New Enroll    |  |
|---------------|--|
| 00001-1       |  |
| Remove Finger |  |
| ESC/Exit      |  |

Then you'll be prompted;

New Enroll 00001-1 Second Press ESC/Exit

Remove your finger, and then place your finger on the sensor a 2<sup>nd</sup> time. Again, you'll be prompted briefly;

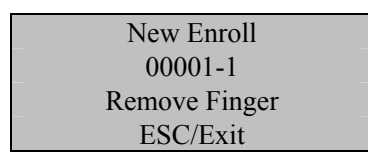

Remove your finger, and then place your finger on the sensor a 3<sup>rd</sup> and final time. You'll then be prompted;

| New Er    | nroll |
|-----------|-------|
| Input Pwd |       |
| ESC       | OK    |

Enter a 4-digit password and then press the **OK** key.

The A5/A8/T5/U160 will prompt you;

| New Enroll     |  |
|----------------|--|
| Input Pwd **** |  |
| Pwd Affirm     |  |

Re-enter the very same 4-digit password and then press the OK key. The A5/A8/T5/U160 will then prompt you;

| New Enroll |               |
|------------|---------------|
| 0000       | 01 <b>-</b> P |
|            |               |
| ESC        | OK (Save)     |

Press the **OK** key. The A5/A8/T5/U160 will then prompt you;

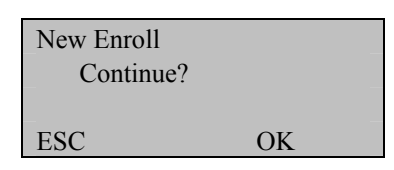

If you'd like to enroll an additional new Admin, then press OK.

If you're finished enrolling additional Admins, press the **ESC** key.

When pressing **ESC**, the A5/A8/T5/U160 will prompt you;

| Backun | Enroll |
|--------|--------|
| Conti  | inue?  |
| UserII | 0001   |
| ESC    | OK     |

If you wish to add a "backup finger" for UserID <u>00001</u> press the **OK** key.

#### Note:

Ideally, we recommend enrolling one finger from each hand so that in case of injury to one hand, the user can use the finger from the other hand as a backup. It is recommended to enroll either index fingers and/or middle fingers.

After enrolling one or more fingerprints to UserID <u>00001</u> press the **ESC** key.

You'll note pressing the **ESC** key takes you back to the previous menu;

Press ESC

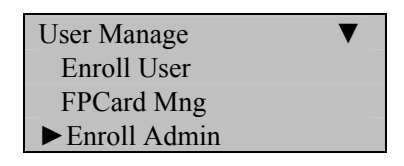

### Press ESC

| Menu         | ▼ |
|--------------|---|
| ►User Manage |   |
| Options      |   |
| PenDrive Mng |   |

Continue pressing the **ESC** key until you return to the Start-Up window;

| Welcome | Check-In |
|---------|----------|
| HH:     | MM       |
| MM/DD/Y | YY DAY   |

#### Note:

The actual current date/time will appear.

Test the newly enrolled fingerprint by having UserID  $\underline{00001}$  place his/her finger on the sensor.

If successful, the A5/A8/T5/U160 will respond with an audible "*Thank you*", and the screen will display;

| Verify     |  |
|------------|--|
|            |  |
| Pin: 00001 |  |
| Verified.  |  |

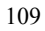

Also test the newly enrolled password;

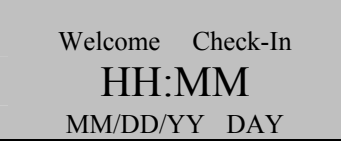

At the start-up window, have User ID <u>00001</u> **FIRST** enter his/her User ID number and **THEN** press the **OK** key.

After entering <u>1</u> and pressing **OK** the A5/A8/T5/U160 will prompt;

| Pwd Affirm |  |
|------------|--|
|            |  |
| Input Pwd  |  |
|            |  |

Now enter the password created by User ID 00001 and then press OK

If successful, the A5/A8/T5/U160 will respond with an audible "*Thank you*", and the screen will display;

| Verify     |  |
|------------|--|
|            |  |
| Pin: 00001 |  |
| Verified.  |  |
|            |  |

Note:

The A5/A8/T5/U160 will make a note in its transaction log that User ID  $\underline{00001}$  accessed the A5/A8/T5/U160. This information can be used for Time & Attendance software applications.

# **Card Enrollment**

#### Note:

Some A5/A8/T5/U160 models have an internal card reader, in addition to a fingerprint sensor.

The A5/A8/T5/U160 has the option of having an internal proximity card reader, HID reader or Mifare reader.

Card readers are helpful for users whose fingerprints cannot be read by the fingerprint sensor.

Mifare readers are helpful for customers who prefer not storing fingerprint templates on the reader. Instead, the templates are stored on the cards.

## **Proximity/PIN Card Enrollment**

To start Proximity/PIN Card Enrollment", press the **MENU** key on the A5/A8/T5/U160.

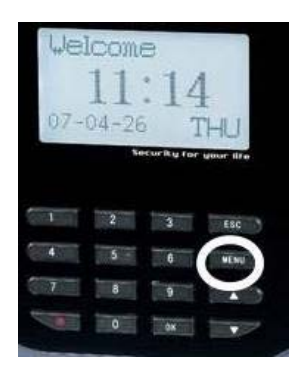

Scroll with the  $\blacktriangle/\lor$  keys and place the cursor ( $\blacktriangleright$ ) alongside User Manage

| Menu         | ▼ |
|--------------|---|
| ►User Manage |   |
| Options      |   |
| PenDrive Mng |   |

Press the **OK** key.

| Wel | com<br>11 | e<br>:14    | 1<br>[HU]   |
|-----|-----------|-------------|-------------|
|     | 2         | icurity for | Woor life   |
| 4   | 5         |             | ESC<br>WEND |
| 1   | 8         |             |             |

Scroll with the  $\blacktriangle/\lor$  keys and place the cursor ( $\blacktriangleright$ ) alongside FPCard Mng.

| User Manage  | ▼ |
|--------------|---|
| Enroll User  |   |
| ► FPCard Mng |   |
| Enroll Admin |   |

Press the **OK** key.

The A5/A8/T5/U160 will prompt you with;

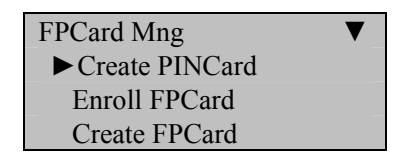

# Scroll with the $\blacktriangle/\checkmark$ keys and place the cursor ( $\blacktriangleright$ ) alongside Create PINCard and press **OK**.

The A5/A8/T5/U160 will prompt you with;

| Create F | PINCard |
|----------|---------|
| UserID   | 00001   |
| ESC      | OK      |

# **Deleting Users**

#### Note:

You can delete fingerprints, passwords or an entire user.

Deleting old/unused fingerprint templates makes room for new fingerprint templates.

Deleting may be necessary when:

- A user's fingerprint is no longer recognized (possibly caused by injury) or his/her password has been forgotten.
- The user is no longer employed and his/her fingerprint(s)/password and user information need to be deleted from the S900 for <u>security purposes</u>.

To perform Deletion, press the MENU key on the A5/A8/T5/U160.

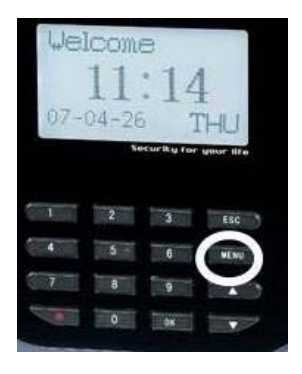

Scroll with the  $\blacktriangle/\checkmark$  keys and place the cursor ( $\blacktriangleright$ ) alongside User Manage

| Menu          | ▼ |
|---------------|---|
| ► User Manage |   |
| Options       |   |
| PenDrive Mng  |   |

Press the **OK** key.

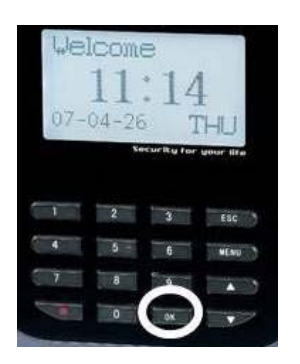

Scroll with the  $\blacktriangle/\lor$  keys and place the cursor ( $\blacktriangleright$ ) alongside Delete.

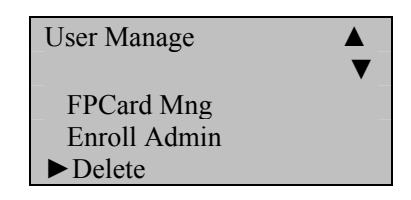

Press the **OK** key.

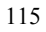

The A5/A8/T5/U160 will prompt you with the Delete menu;

| Del    | ete   |
|--------|-------|
| UserID | 00001 |
| ESC    | OK    |

Enter the User ID whose information you'd like to delete. Then press **OK**.

The A5/A8/T5/U160 will then prompt;

| Del Fin      | gerprint |
|--------------|----------|
| 000          | 01-0     |
| UserID 00001 |          |
| ESC          | OK       |
|              |          |

Press **OK** to delete fingerprint <u>00001-0</u>.

If the user has additional fingerprints enrolled, the A5/A8/T5/U160 will prompt you with the choice of deleting each individual fingerprint enrolled by the user (i.e. <u>00001-1</u>, <u>00001-2</u>, etc).

If the user also has a password enrolled, after deleting all the fingerprints for that particular user, the A5/A8/T5/U160 will then prompt you with;

| Del Password |    |
|--------------|----|
| 00001-P      |    |
| UserID 00001 |    |
| ESC          | OK |

Press **OK** to delete the password.

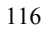

The A5/A8/T5/U160 will then prompt with;

| Del User |    |  |
|----------|----|--|
| 00001    |    |  |
|          |    |  |
| ESC      | OK |  |

If you're 100% positive you wish to delete this user, then press **OK** 

If you change your mind, press the **ESC** key.

Pressing either the **OK** key or **ESC** key returns you to the previous menu;

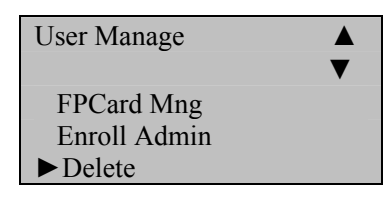

Continue pressing the **ESC** key until you return to the Start-Up window;

| Menu         | ▼ |
|--------------|---|
| ►User Manage |   |
| Options      |   |
| PenDrive Mng |   |
|              |   |

Press ESC

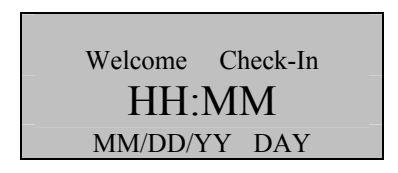

Note:

The actual current date/time will appear.
# **Options**

The Options Menu allows access to the following functions & settings;

### System Options

Setting Date Time

Date format (i.e. YY-MM-DD)

#### Advanced Options

- Reset
- Delete Attendance/audit logs
- Clear All Data (templates and logs)
- Clear Admin privileges
- Show Score
- Match Threshold
- Must Input ID
- 1:1 Threshold (35)
- Voice
- Card Only
- FPCard key
- Update Firmware
- Button Beep

## Advanced Options (cont.)

• Volume Adjustment

## **Power Management**

### **Communications Options**

- Ethernet
- RS 232/485

## **Logging Options**

### Auto Test

- LCD test
- Voice test
- FP reader
- Key test
- RTC test

# **Changing Date and Time**

Press the **MENU** key on the A5/A8/T5/U160.

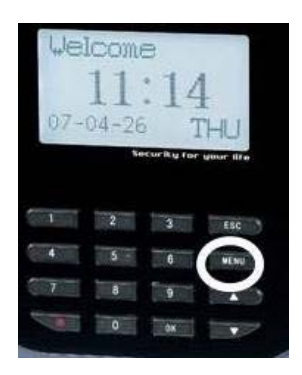

Scroll with the  $\blacktriangle/\lor$  keys and place the cursor ( $\blacktriangleright$ ) alongside "Options"

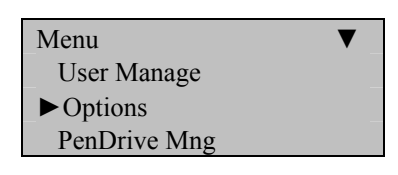

Press the **OK** key.

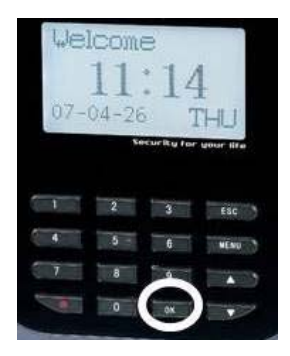

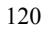

The Options Menu will appear;

| Options      | ▼ |
|--------------|---|
| ► System Opt |   |
| Power Mng    |   |
| Comm Opt     |   |

Scroll with the  $\blacktriangle/\lor$  keys and place the cursor ( $\blacktriangleright$ ) alongside System Opt;

Press the **OK** key.

The following screen appears;

```
System Opt

► Date Time

Fmt YY-MM-DD

Adv Option
```

Scroll with the  $\blacktriangle/\lor$  keys and place the cursor ( $\triangleright$ ) alongside Date Time.

Press the **OK** key.

The following screen appears;

| YYYY-MM-DD   | 24H |
|--------------|-----|
| 2008 - 4 - 1 |     |
| 20:26: 4     |     |
| ESC          | OK  |

Scroll with the  $\blacktriangle/ \lor$  keys to change either the year, month, day or time.

Use the keypad to change the current value(s).

#### Note:

Time is in military (24-hour) format.

Press the **OK** key to accept changes, or the **ESC** key to cancel and return to the previous menu.

Continue pressing the **ESC** key until you return to the Start-Up window;

| System Opt  |          |
|-------------|----------|
| ► Date Time |          |
| Fmt         | YY-MM-DD |
| Adv Option  |          |

Press ESC

| Options      | ▼ |
|--------------|---|
| ► System Opt |   |
| Power Mng    |   |
| Comm Opt     |   |

Press ESC

| Menu          | ▼ |
|---------------|---|
| ► User Manage |   |
| Options       |   |
| PenDrive Mng  |   |

Press ESC

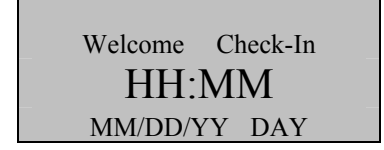

#### Note:

The actual current date/time will appear.

# **Changing Date Format**

The following "date formats" are available;

| YY.MM.DD | MM-DD-YY | MM/DD/YY |
|----------|----------|----------|
| MM.DD.YY | DD-MM-YY | DD/MM/YY |
| DD.MM.YY | YYYYMMDD |          |

Press the **MENU** key on the A5/A8/T5/U160.

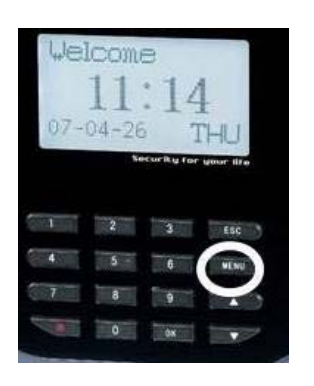

Scroll with the  $\blacktriangle/\lor$  keys and place the cursor ( $\blacktriangleright$ ) alongside Options.

| Menu         | ▼ |
|--------------|---|
| User Manage  |   |
| ▶ Options    |   |
| PenDrive Mng |   |

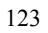

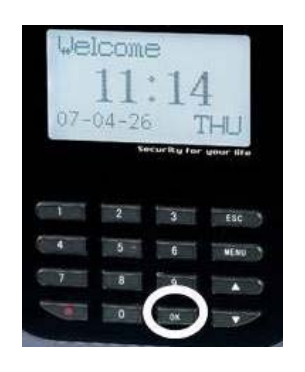

The Options Menu will appear;

| Options      | ▼ |
|--------------|---|
| ► System Opt |   |
| Power Mng    |   |
| Comm Opt     |   |

Scroll with the  $\blacktriangle/\lor$  keys and place the cursor ( $\blacktriangleright$ ) alongside System Opt.

Press the **OK** key.

The following screen appears;

| System Opt |          |
|------------|----------|
| Date Time  |          |
| ►Fmt       | YY-MM-DD |
| Adv Option |          |

Scroll with the  $\blacktriangle/\lor$  keys and place the cursor ( $\blacktriangleright$ ) alongside Fmt. Press the **OK** key.

Notice **YY-MM-DD** becomes highlighted. The screen now allows you to change the "format" of the date;

| System Opt |          |
|------------|----------|
| Date Time  |          |
| ► Fmt      | YY-MM-DD |
| Adv Option |          |

Use the scroll  $\blacktriangle / \blacktriangledown$  keys to change the date format.

Press the **OK** key to accept changes.

Notice the date format YY-MM-DD will no longer be highlighted and you're free again to scroll through the menu.

| System Opt |          |
|------------|----------|
| Date Time  |          |
| ►Fmt       | YY-MM-DD |
| Adv Option |          |

Press the **ESC** key when finished.

You'll then be prompted;

| System Opt |           |
|------------|-----------|
| Save?      |           |
|            |           |
| ESC        | OK (Save) |

Press the **OK** key to accept changes, or the **ESC** key to cancel and return to the previous menu.

| 1 | 2 | 5 |
|---|---|---|
| T | 4 | 2 |

Continue pressing the **ESC** key until you return to the Start-Up window;

| Options      | ▼ |
|--------------|---|
| ► System Opt |   |
| Power Mng    |   |
| Comm Opt     |   |

Press ESC

| Menu         | ▼ |
|--------------|---|
| ►User Manage |   |
| Options      |   |
| PenDrive Mng |   |

Press ESC

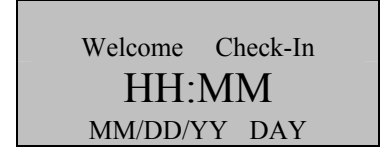

#### Note:

The actual current date/time will appear.

## **Advanced Settings**

#### The following Advanced Settings are available;

#### **Reset Opts:**

Restores all default factory settings .

Does NOT delete user fingerprints/passwords or transactions/audit logs.

#### Del Att Logs:

Clears attendance/transaction log but NOT user fingerprints/passwords.

#### Clear all Data:

Deletes BOTH user data and tattendance/audit log.

#### **Clr Admin Pri:**

Change the rights of ALL administrator(s) to a normal user.

#### Show Score:

Display the score of the quality of the fingerprint match.

#### 1:N Fingerprint Match Threshold:

Changes fingerprint-matching "sensitivity"

#### **Must Input ID:**

Disable 1:N matching (users MUST first enter user ID number prior to placing finger on sensor)

#### **1:1 Fingerprint Match Threshold**

Changes fingerprint-matching "sensitivity"

#### Voice

Option to turn voice prompts "on" or "off"

#### **Card Only**

Users clock-in ONLY with cards

#### **FPCard Key**

Enter Mifare card key

#### **Update Firmware**

Allows updating of A5/A8/T5/U160 firmware

#### **Button Beep**

Option to turn audio beep "on" or "off"

#### **Adjust Volume**

# Resetting A5/A8/T5/U160

Note:

Resetting will erase system changes, but will NOT erase users' fingerprints/passwords nor attendance/audit logs.

Press the **MENU** key on the A5/A8/T5/U160.

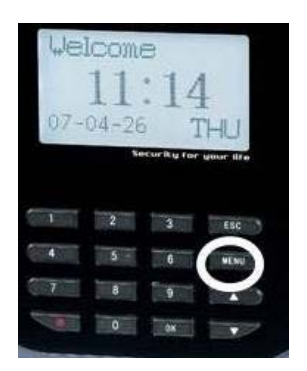

Scroll with the  $\blacktriangle/\lor$  keys and place the cursor ( $\blacktriangleright$ ) alongside Options

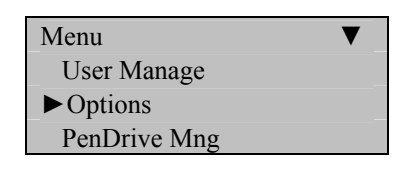

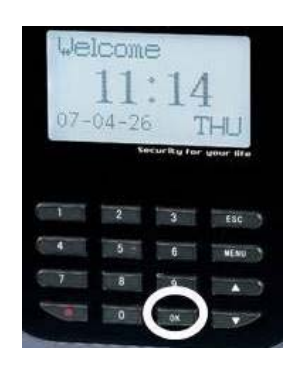

The Options Menu will appear;

| Options      | ▼ |
|--------------|---|
| ► System Opt |   |
| Power Mng    |   |
| Comm Opt     |   |

Scroll with the  $\blacktriangle/\checkmark$  keys and place the cursor ( $\blacktriangleright$ ) alongside System Opt.

Press the **OK** key.

The following screen appears;

| System Opt   | ▼        |
|--------------|----------|
| Date Time    |          |
| Fmt          | YY-MM-DD |
| ► Adv Option |          |

Scroll with the  $\blacktriangle/\checkmark$  keys and place the cursor ( $\blacktriangleright$ ) alongside Adv Option.

The Advanced Options menu will appear;

| Adv Option     |   |
|----------------|---|
| ► Reset Opts.  | ▼ |
| Del Attlogs    |   |
| Clear All Data |   |

Scroll with the  $\blacktriangle/\lor$  keys and place the cursor ( $\triangleright$ ) alongside Reset Opts.

#### Note:

You will NOT be prompted whether you wish to proceed or cancel!

Once you press **OK**, all system changes will be erased and the A5/A8/T5/U160's original factory settings will replace any changes you may have made.

However, all user data and attendance/audit logs will remain unchanged.

Press the **OK** key if you wish to erase all system changes.

The A5/A8/T5/U160 will prompt;

Reset Opts.

Finished!

The Advanced Options menu will return;

| Adv Option     |   |
|----------------|---|
| ► Reset Opts.  | ▼ |
| Del Attlogs    |   |
| Clear All Data |   |

Continue pressing the **ESC** key until you return to the Start-Up window;

| System Opt▼Date TimeFmtYY-MM-DD► Adv Option                     |
|-----------------------------------------------------------------|
| Press ESC                                                       |
| Options ▼<br>► System Opt<br>Power Mng<br>Comm Opt<br>Press ESC |
| Menu ▼<br>User Manage<br>▶ Options<br>PenDrive Mng              |

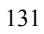

## Press ESC

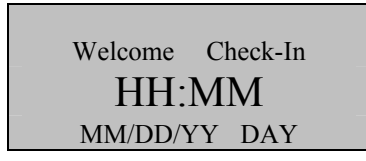

### Note:

The actual current date/time will appear.

# **Deleting Attendance/Audit Logs:**

Note:

Although ALL the attendance/audit logs will be deleted, users' fingerprints and passwords are NOT deleted during this operation.

Press the **MENU** key on the A5/A8/T5/U160.

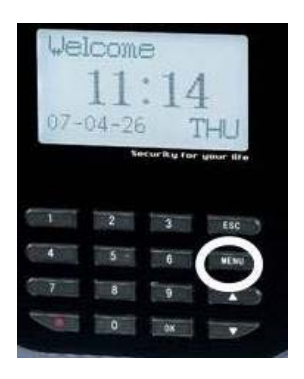

Scroll with the  $\blacktriangle/\lor$  keys and place the cursor ( $\blacktriangleright$ ) alongside Options.

| Menu         | ▼ |
|--------------|---|
| User Manage  |   |
| ▶ Options    |   |
| PenDrive Mng |   |

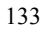

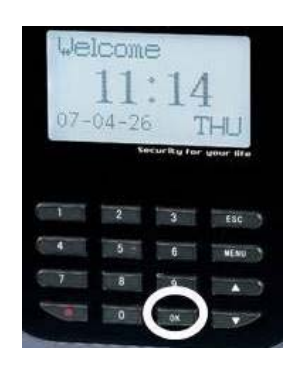

The Options Menu will appear;

| Options      | ▼ |
|--------------|---|
| ► System Opt |   |
| Power Mng    |   |
| Comm Opt     |   |

Scroll with the  $\blacktriangle/\checkmark$  keys and place the cursor ( $\blacktriangleright$ ) alongside System Opt.

Press the **OK** key.

The following screen appears;

| System Opt   | ▼        |
|--------------|----------|
| Date Time    |          |
| Fmt          | YY-MM-DD |
| ► Adv Option |          |

Scroll with the  $\blacktriangle/\checkmark$  keys and place the cursor ( $\blacktriangleright$ ) alongside Adv Option.

The Advanced Options menu will returns;

| Adv Option     |   |
|----------------|---|
| Reset Opts.    | ▼ |
| ► Del Attlogs  |   |
| Clear All Data |   |

Scroll with the  $\blacktriangle/\lor$  keys and place the cursor ( $\triangleright$ ) alongside Del Attlogs.

Press the **OK** key if you wish to erase all the attendance/audit logs.

The A5/A8/T5/U160 will prompt;

| Del Attlogs. |    |
|--------------|----|
| Delete?      |    |
|              |    |
| ESC          | OK |

Press the **OK** key to accept or **ESC** to cancel.

The Advanced Options menu returns;

| Adv Option     |   |
|----------------|---|
| Reset Opts.    | ▼ |
| ► Del Attlogs  |   |
| Clear All Data |   |

Continue pressing the **ESC** key until you return to the Start-Up window;

| System Opt▼Date TimeFmtYY-MM-DD► Adv Option        |
|----------------------------------------------------|
| Press ESC                                          |
| Options ▼<br>► System Opt<br>Power Mng<br>Comm Opt |
| Press ESC                                          |
| Menu ▼<br>User Manage<br>► Options<br>PenDrive Mng |
| Press ESC                                          |
| Welcome Check-In<br>HH:MM<br>MM/DD/YY DAY          |

### Note:

The actual current date/time will appear.

# **Clear all Data**

Note:

ALL user fingerprints, passwords AND attendance/audit logs will be deleted.

Press the **MENU** key on the A5/A8/T5/U160.

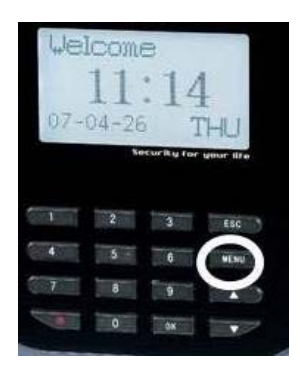

Scroll with the  $\blacktriangle/\lor$  keys and place the cursor ( $\blacktriangleright$ ) alongside Options

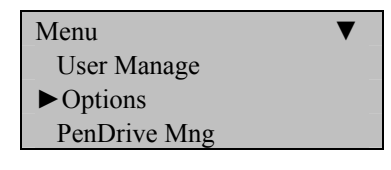

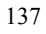

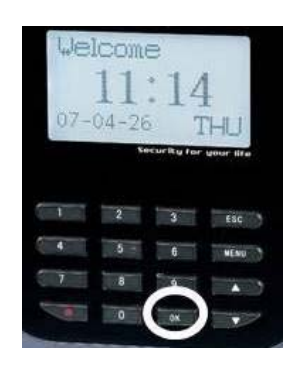

The Options Menu will appear;

| Options      | ▼ |
|--------------|---|
| ► System Opt |   |
| Power Mng    |   |
| Comm Opt     |   |

Scroll with the  $\blacktriangle/\checkmark$  keys and place the cursor ( $\blacktriangleright$ ) alongside System Opt.

Press the **OK** key.

The following screen appears;

| System Opt   | ▼        |
|--------------|----------|
| Date Time    |          |
| Fmt          | YY-MM-DD |
| ► Adv Option |          |

Scroll with the  $\blacktriangle/\lor$  keys and place the cursor ( $\blacktriangleright$ ) alongside Adv Option

The Advanced Options menu will appear;

| Adv Option       |   |
|------------------|---|
| Reset Opts.      | ▼ |
| Del Attlogs      |   |
| ► Clear All Data |   |

Scroll with the  $\blacktriangle/\lor$  keys and place the cursor ( $\blacktriangleright$ ) alongside Clear All Data.

Press the **OK** key if you wish to erase all users' fingerprints, passwords and attendance/audit logs.

The A5/A8/T5/U160 will prompt;

| Clear All Data. |    |
|-----------------|----|
| Continue?       |    |
|                 |    |
| ESC             | OK |

Press the **OK** key to accept or **ESC** to cancel.

The Advanced Options menu will return;

| Adv Option       |   |
|------------------|---|
| Reset Opts.      | ▼ |
| Del Attlogs      |   |
| ► Clear All Data |   |

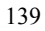

Continue pressing the **ESC** key until you return to the Start-Up window;

| System Opt▼Date TimeFmtYY-MM-DD► Adv Option        |
|----------------------------------------------------|
| Press ESC                                          |
| Options ▼<br>► System Opt<br>Power Mng<br>Comm Opt |
| Press ESC                                          |
| Menu ▼<br>User Manage<br>► Options<br>PenDrive Mng |
| Press ESC                                          |
| Welcome Check-In<br>HH:MM<br>MM/DD/YY DAY          |

### Note:

The actual current date/time will appear.

# **Clear Administrators' Privileges**

Note:

This option will revoke all "Administrative authority" from Admins and convert them to "normal users".

This function gives ALL "users" unrestricted access to the A5/A8/T5/U160's menu system. Therefore we strongly suggest converting a previously enrolled Admin BACK to an Admin as soon as possible".

Press the **MENU** key on the A5/A8/T5/U160.

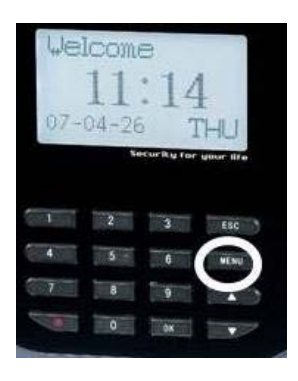

Scroll with the  $\blacktriangle / \blacktriangledown$  keys and place the cursor ( $\blacktriangleright$ ) alongside Options.

| Menu         | ▼ |
|--------------|---|
| User Manage  |   |
| ▶ Options    |   |
| PenDrive Mng |   |

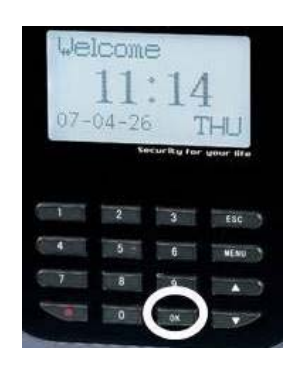

The Options Menu will appear;

| Options      | ▼ |
|--------------|---|
| ► System Opt |   |
| Power Mng    |   |
| Comm Opt     |   |

Scroll with the  $\blacktriangle/\checkmark$  keys and place the cursor ( $\blacktriangleright$ ) alongside System Opt.

Press the **OK** key.

The following screen appears;

| System Opt   | ▼        |
|--------------|----------|
| Date Time    |          |
| Fmt          | YY-MM-DD |
| ► Adv Option |          |

Scroll with the  $\blacktriangle/\checkmark$  keys and place the cursor ( $\blacktriangleright$ ) alongside Adv Option.

The Advanced Options menu will appear;

| Adv Option        |   |
|-------------------|---|
|                   | ▼ |
| Del Attlogs       |   |
| Clear All Data    |   |
| ► Clear Admin Pri |   |

Scroll with the  $\blacktriangle/\checkmark$  keys and place the cursor ( $\blacktriangleright$ ) alongside Clear Admin Pri.

Press the **OK** key if you wish to revoke "Administrative privilege" to all Admins and convert them to normal "users".

The A5/A8/T5/U160 will prompt;

| Clear Admin Pri. | _  |
|------------------|----|
| Continue?        |    |
|                  |    |
| ESC              | OK |

Press the **OK** key to accept or **ESC** to cancel.

The Advanced Options menu will return;

| Adv Option        |   |
|-------------------|---|
|                   | ▼ |
| Del Attlogs       |   |
| Clear All Data    |   |
| ► Clear Admin Pri |   |

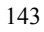

Continue pressing the **ESC** key until you return to the Start-Up window;

| System Opt       ▼         Date Time       Fmt         Fmt       YY-MM-DD         ► Adv Option       Press |
|----------------------------------------------------------------------------------------------------|
| Options ▼<br>► System Opt<br>Power Mng<br>Comm Opt<br>Press ESC                                            |
| Menu ▼<br>User Manage<br>▶ Options<br>PenDrive Mng                                                         |
| Welcome Check-In<br>HH:MM<br>MM/DD/YY DAY                                                                  |

### Note:

The actual current date/time will appear.

## **Show Score**

Note:

Display the score of the quality of the fingerprint match.

Press the **MENU** key on the A5/A8/T5/U160.

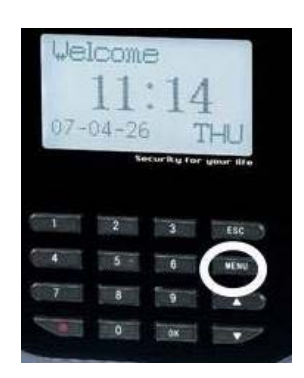

Scroll with the  $\blacktriangle/\lor$  keys and place the cursor ( $\blacktriangleright$ ) alongside Options;

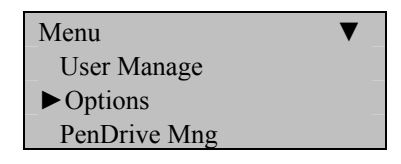

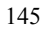

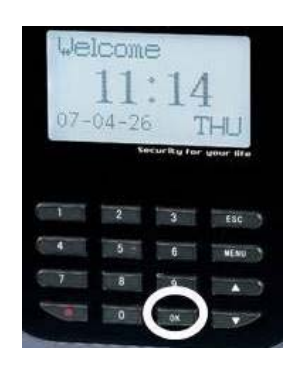

The Options Menu will appear;

| Options      | ▼ |
|--------------|---|
| ► System Opt |   |
| Power Mng    |   |
| Comm Opt     |   |

Scroll with the  $\blacktriangle/\checkmark$  keys and place the cursor ( $\blacktriangleright$ ) alongside System Opt.

Press the **OK** key.

The following screen appears;

| System Opt   | ▼        |
|--------------|----------|
| Date Time    |          |
| Fmt          | YY-MM-DD |
| ► Adv Option |          |

Scroll with the  $\blacktriangle/\checkmark$  keys and place the cursor ( $\blacktriangleright$ ) alongside Adv Option.

The Advanced Options menu will appear;

| Adv Option      |   |
|-----------------|---|
|                 | ▼ |
| Clear All Data  |   |
| Clear Admin Pri |   |
| ► Show Score    | Ν |

Scroll with the  $\blacktriangle/\lor$  keys and place the cursor ( $\blacktriangleright$ ) alongside Show Score.

Press the **OK** key.

Notice the **Y** / **N** in Show Score becomes highlighted;

Use the scroll  $\blacktriangle / \lor$  keys to enter either Yes or No.

Press the **OK** key after making the necessary change.

Notice,  $\mathbf{Y} / \mathbf{N}$  will no longer be highlighted and you're free again to scroll through the menu;

| Adv Option      |   |
|-----------------|---|
| Clear All Data  | ▼ |
| Clear Admin Pri |   |
| ► Show Score    | Ν |

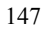

## Press **OK** again.

The A5/A8/T5/U160 will prompt;

| System Opt. |           |
|-------------|-----------|
| Sa          | ive?      |
|             |           |
| ESC         | OK (Save) |

Press **OK** to accept or press **ESC** to cancel.

The System Options menu will return;

| System Opt   | ▼        |
|--------------|----------|
| Date Time    |          |
| Fmt          | YY-MM-DD |
| ► Adv Option |          |

Continue pressing the **ESC** key until you return to the Start-Up window;

| Options          | ▼ |
|------------------|---|
| ► System Opt     |   |
| Power Mng        |   |
| Comm Opt         |   |
| Press <b>ESC</b> |   |

| Menu         | ▼ |
|--------------|---|
| User Manage  |   |
| ▶ Options    |   |
| PenDrive Mng |   |

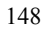

## Welcome Check-In HH:MM MM/DD/YY DAY

#### Note:

The actual current date/time will appear.

# **1:N Fingerprint Match Threshold**

Note:

This feature allows you to change the sensitivity of the fingerprint sensor when performing 1:N (many) fingerprint matching.

Press the **MENU** key on the A5/A8/T5/U160.

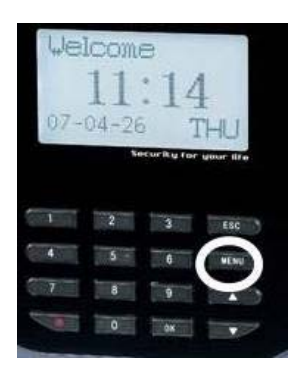

Scroll with the  $\blacktriangle/\lor$  keys and place the cursor ( $\blacktriangleright$ ) alongside Options.

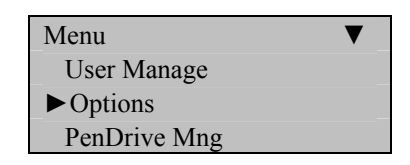

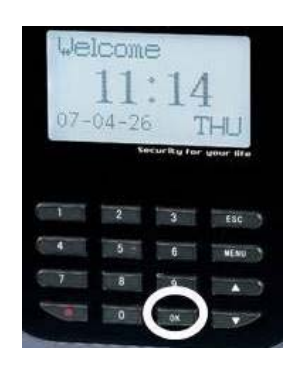

The Options Menu will appear;

| Options      | ▼ |
|--------------|---|
| ► System Opt |   |
| Power Mng    |   |
| Comm Opt     |   |

Scroll with the  $\blacktriangle/\checkmark$  keys and place the cursor ( $\blacktriangleright$ ) alongside System Opt.

Press the **OK** key.

The following screen appears;

| System Opt   |          | ▼ |
|--------------|----------|---|
| Date Time    | e        |   |
| Fmt          | YY-MM-DD |   |
| ► Adv Option |          |   |

Scroll with the  $\blacktriangle/\checkmark$  keys and place the cursor ( $\blacktriangleright$ ) alongside Adv Option.

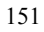

The Advanced Options menu will appear;

| Adv Option      |    |
|-----------------|----|
|                 | ▼  |
| Clear Admin Pri |    |
| Show Score      | Ν  |
| ► Match Thr     | 45 |

Scroll with the  $\blacktriangle/\lor$  keys and place the cursor ( $\blacktriangleright$ ) alongside Match Thr.

Press the **OK** key.

Notice the **45** in Match Thr becomes highlighted;

| Adv Option      |    |
|-----------------|----|
|                 | ▼  |
| Clear Admin Pri |    |
| Show Score      | Ν  |
| ► Match Thr     | 45 |

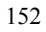

Use the keypad or scroll  $\blacktriangle/\nabla$  keys to change the threshold setting.

Lessening the threshold lessens the sensitivity of the sensor when reading "difficult" fingerprints.

If the A5/A8/T5/U160 is having difficulty reading most users' fingerprints, then consider lessening the threshold in 5-unit increments until the vast majority of users' fingerprints can be read consistently.

If lessening the threshold doesn't help improve "fingerprint reads", consider issuing PIN numbers or cards for those users having difficulty having his/her fingerprints read by the A5/A8/T5/U160.

| FRR    | FAR    | 1:N (Many) | 1:1 |
|--------|--------|------------|-----|
| High   | Low    | 45         | 25  |
| Middle | Middle | 35         | 15  |
| Low    | High   | 25         | 10  |

Table 1—1 Suggested Match Threshold Settings
After changing the threshold, press the **OK** key.

Notice, the Match Threshold Number **45** will no longer be highlighted and you're free again to scroll through the menu;

| Adv Option      |    |
|-----------------|----|
|                 | ▼  |
| Clear Admin Pri |    |
| Show Score      | Ν  |
| ► Match Thr     | 45 |

Press **OK** again.

The A5/A8/T5/U160 will prompt;

| System C | )pt.     |
|----------|----------|
| Save ?   |          |
|          |          |
| ESC      | OK(Save) |

Press OK again.

The System Options menu will return;

| System Op | pt       |
|-----------|----------|
| Date Ti   | ime      |
| Fmt       | YY-MM-DD |
| ► Adv O   | ption    |

Continue pressing the **ESC** key until you return to the Start-Up window;

| ► System Opt |  |
|--------------|--|
| • •          |  |
| Power Mng    |  |
| Comm Opt     |  |

| Menu         | ▼ |
|--------------|---|
| User Manage  |   |
| ▶ Options    |   |
| PenDrive Mng |   |

Press ESC

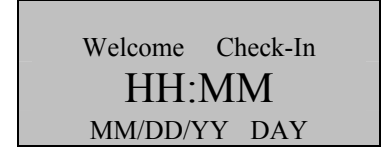

### Note:

The actual current date/time will appear.

# **Must Input ID**

#### Note:

This feature disables 1:N Fingerprint Matching and places the A5/A8/T5/U160 in 1:1 Fingerprint Matching mode.

Although <u>1:1</u> Fingerprint Matching requires the extra step of FIRST entering a user's ID number prior to scanning his/her finger, <u>1:1</u> Fingerprint Matching is more consistent than 1:N (many) fingerprint matching.

Press the **MIDNU** key on the A5/A8/T5/U160.

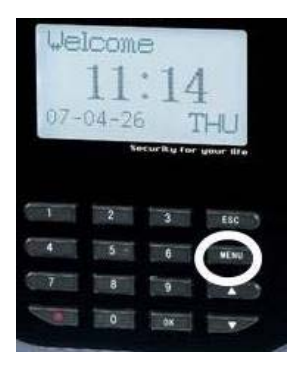

Scroll with the  $\blacktriangle/\lor$  keys and place the cursor ( $\blacktriangleright$ ) alongside Options.

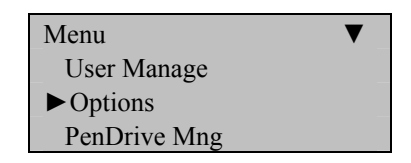

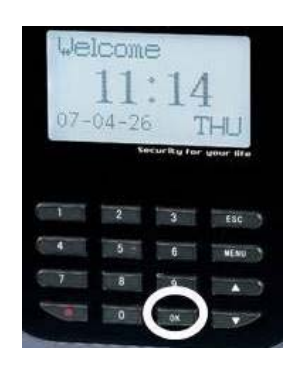

The Options Menu will appear;

| Options      | ▼ |
|--------------|---|
| ► System Opt |   |
| Power Mng    |   |
| Comm Opt     |   |

Scroll with the  $\blacktriangle/\checkmark$  keys and place the cursor ( $\blacktriangleright$ ) alongside System Opt.

Press the **OK** key.

The following screen appears;

| System Opt |          | ▼ |
|------------|----------|---|
| Date Time  | e        |   |
| Fmt        | YY-MM-DD |   |
| ► Adv Opti | on       |   |

Scroll with the  $\blacktriangle/\checkmark$  keys and place the cursor ( $\blacktriangleright$ ) alongside Adv Option.

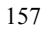

The Advanced Options menu will appear;

| Adv Option     |    |
|----------------|----|
|                | ▼  |
| Show Score     | Ν  |
| Match Thr      | 45 |
| ► Mst Input ID | Y  |

Scroll with the  $\blacktriangle/\lor$  keys and place the cursor ( $\blacktriangleright$ ) alongside Mst Input ID.

Press the **OK** key.

Notice the **Y** or **N** for Mst Input ID becomes highlighted;

| Adv Option     | ▲  |
|----------------|----|
|                | ▼  |
| Show Score     | Ν  |
| Match Thr      | 45 |
| ► Mst Input ID | Y  |

Use the scroll  $\blacktriangle / \blacktriangledown$  keys to enter either Y es or No.

Press the **OK** key after making the necessary change.

Notice,  $\mathbf{Y}$  or  $\mathbf{N}$  will no longer be highlighted and you're free again to scroll through the menu;

| Adv Option   |    |
|--------------|----|
|              | ▼  |
| Show Score   | Ν  |
| Match Thr    | 45 |
| Mst Input ID | Y  |

Press OK again.

The A5/A8/T5/U160 will prompt;

| System Opt. |           |
|-------------|-----------|
| Save ?      |           |
|             |           |
| ESC         | OK (Save) |

Press **OK** to accept or press **ESC** to cancel.

The System Options menu will return;

| System Opt   | ▼        |
|--------------|----------|
| Date Time    |          |
| Fmt          | YY-MM-DD |
| ► Adv Option |          |

Continue pressing the **ESC** key until you return to the Start-Up window;

| Options      | ▼ |
|--------------|---|
| ► System Opt |   |
| Power Mng    |   |
| Comm Opt     |   |

Press ESC

| Menu         | ▼ |
|--------------|---|
| User Manage  |   |
| ► Options    |   |
| PenDrive Mng |   |

Press ESC

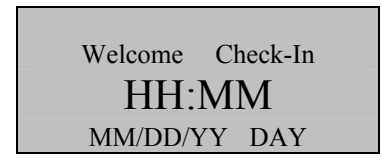

Note:

The actual current date/time will appear.

# **1:1 Fingerprint Match Threshold**

Note:

This feature allows you to change the sensitivity of the fingerprint sensor when performing **<u>1:1 fingerprint matching</u>**.

Press the **MENU** key on the A5/A8/T5/U160.

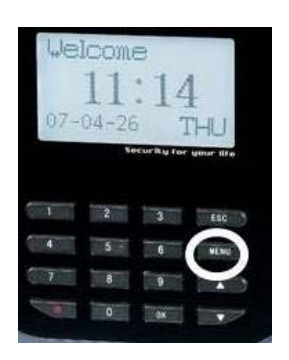

Scroll with the  $\blacktriangle/\lor$  keys and place the cursor ( $\blacktriangleright$ ) alongside Options.

| Menu         | ▼ |
|--------------|---|
| User Manage  |   |
| ▶ Options    |   |
| PenDrive Mng |   |

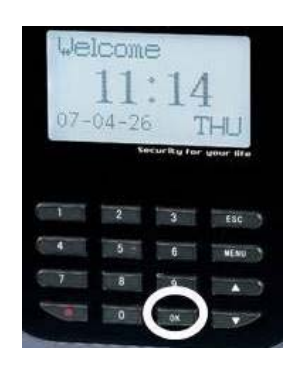

The Options Menu will appear;

| Options      | ▼ |
|--------------|---|
| ► System Opt |   |
| Power Mng    |   |
| Comm Opt     |   |

Scroll with the  $\blacktriangle/\checkmark$  keys and place the cursor ( $\blacktriangleright$ ) alongside System Opt.

Press the **OK** key.

The following screen appears;

| System Opt   | ▼        |
|--------------|----------|
| Date Time    |          |
| Fmt          | YY-MM-DD |
| ► Adv Option |          |

Scroll with the  $\blacktriangle/\checkmark$  keys and place the cursor ( $\blacktriangleright$ ) alongside Adv Option.

The Advanced Options menu will appear;

| Adv Option   |    |
|--------------|----|
|              | ▼  |
| Match Thr    | 45 |
| Mst Input ID | Y  |
| ▶ 1:1 Thr    | 35 |

Scroll with the  $\blacktriangle/\lor$  keys and place the cursor ( $\blacktriangleright$ ) alongside 1:1 Thr.

Press the **OK** key.

Notice the **35** in Match Thr becomes highlighted;

| Adv Option   |    |
|--------------|----|
|              | ▼  |
| Match Thr    | 45 |
| Mst Input ID | Y  |
| ▶1:1 Thr     | 35 |

Use the keypad or scroll  $\blacktriangle/ \nabla$  keys to change the threshold setting.

#### Note:

Lessening the threshold lessens the sensitivity of the fingerprint sensor.

If the A5/A8/T5/U160 is having difficulty reading most users' fingerprints, then consider lessening the threshold in 5-unit increments until the vast majority of users' fingerprints can be read consistently.

If lessening the threshold doesn't help improve "fingerprint reads", consider issuing PIN numbers or cards for those users having difficulty having his/her fingerprints read by the A5/A8/T5/U160.

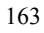

| FRR    | FAR    | 1:N (many) | 1:1 |
|--------|--------|------------|-----|
| High   | Low    | 45         | 25  |
| Middle | Middle | 35         | 15  |
| Low    | High   | 25         | 10  |

Table 1—1 Suggested Match Threshold Settings

After changing the threshold, press the **OK** key.

Notice, the Match Thr number **35** will no longer be highlighted and you're free again to scroll through the menu;

| Adv Option   |    |
|--------------|----|
|              | ▼  |
| Match Thr    | 45 |
| Mst Input ID | Y  |
| ▶1:1 Thr     | 35 |

Press **OK** again.

The A5/A8/T5/U160 will prompt;

| System Opt. |           |
|-------------|-----------|
| Sav         | ve?       |
|             |           |
| ESC         | OK (Save) |

Press **OK** again.

The System Options menu will return;

| System Opt   | ▼        |
|--------------|----------|
| Date Time    |          |
| Fmt          | YY-MM-DD |
| ► Adv Option |          |

Continue pressing the **ESC** key until you return to the Start-Up window;

| Options          | ▼ |
|------------------|---|
| ► System Opt     |   |
| Power Mng        |   |
| Comm Opt         |   |
| Press <b>ESC</b> |   |

Press ESC

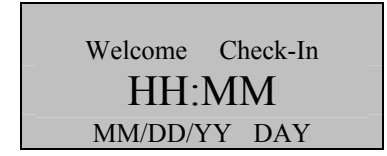

### Note:

The actual current date/time will appear.

# Voice

### Note:

This option allows you to turn voice prompts "on" or "off".

Press the **MENU** key on the A5/A8/T5/U160.

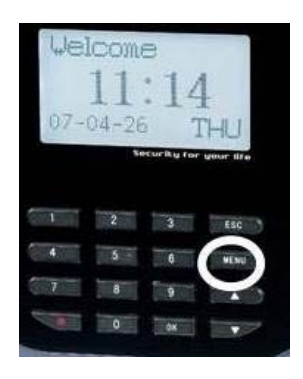

Scroll with the  $\blacktriangle/\lor$  keys and place the cursor ( $\blacktriangleright$ ) alongside Options.

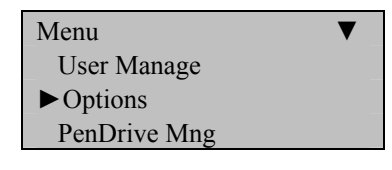

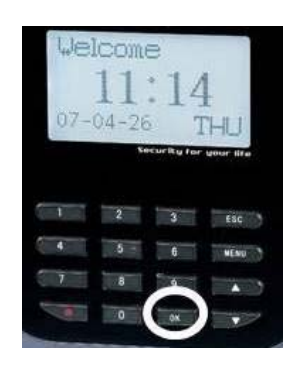

The Options Menu will appear;

| Options      | ▼ |
|--------------|---|
| ► System Opt |   |
| Power Mng    |   |
| Comm Opt     |   |

Scroll with the  $\blacktriangle/\checkmark$  keys and place the cursor ( $\blacktriangleright$ ) alongside System Opt.

Press the **OK** key.

The following screen appears;

| System Opt   | ▼        |
|--------------|----------|
| Date Time    |          |
| Fmt          | YY-MM-DD |
| ► Adv Option |          |

Scroll with the  $\blacktriangle/\checkmark$  keys and place the cursor ( $\blacktriangleright$ ) alongside Adv Option.

The Advanced Options menu will appear;

| Adv Option   |    |
|--------------|----|
|              | ▼  |
| Mst Input ID | Y  |
| 1:1 Thr      | 35 |
| ► Voice      | Y  |

Scroll with the  $\blacktriangle / \blacktriangledown$  keys and place the cursor ( $\blacktriangleright$ ) alongside Voice.

Press the **OK** key.

Notice the  $\mathbf{Y}$  or  $\mathbf{N}$  for Voice becomes highlighted;

| Adv Option   |    |
|--------------|----|
|              | ▼  |
| Mst Input ID | Y  |
| 1:1 Thr      | 35 |
| ►Voice       | Y  |

Use the scroll  $\blacktriangle / \blacktriangledown$  keys to enter either Y es or No.

Press the **OK** key after making the necessary change.

Notice, Voice  $\mathbf{Y}$  or  $\mathbf{N}$  will no longer be highlighted and you're free again to scroll through the menu;

| Adv Option   |    |
|--------------|----|
|              | ▼  |
| Mst Input ID | Y  |
| 1:1 Thr      | 35 |
| ►Voice       | Y  |

Press **OK** again.

The A5/A8/T5/U160 will prompt;

| System Opt. |           |
|-------------|-----------|
| Sav         | ve?       |
|             |           |
| ESC         | OK (Save) |

Press **OK** to accept or press **ESC** to cancel.

The System Options menu will return;

| System Op | ot       |  |
|-----------|----------|--|
| Date Ti   | me       |  |
| Fmt       | YY-MM-DD |  |
| ► Adv Op  | otion    |  |

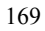

Continue pressing the **ESC** key until you return to the Start-Up window;

| Options      | ▼ |
|--------------|---|
| ► System Opt |   |
| Power Mng    |   |
| Comm Opt     |   |

Press ESC

| Menu                        | ▼ |
|-----------------------------|---|
| User Manage                 |   |
| <ul> <li>Options</li> </ul> |   |
| PenDrive Mng                |   |

Press ESC

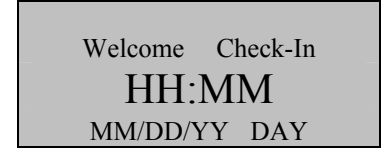

### Note:

The actual current date/time will appear.

# **Card Only**

### Note:

Users can clock-in ONLY with his/her issued card.

All fingerprints and passwords will be disabled (but not deleted).

Press the **MENU** key on the A5/A8/T5/U160.

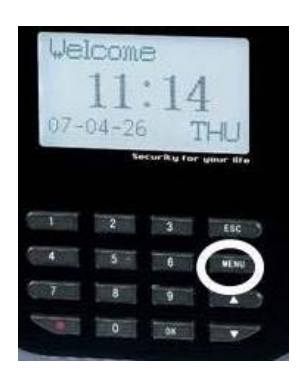

Scroll with the  $\blacktriangle/\lor$  keys and place the cursor ( $\blacktriangleright$ ) alongside Options.

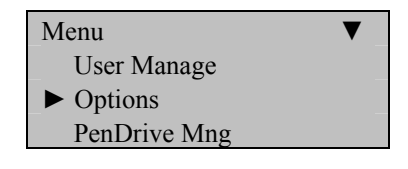

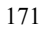

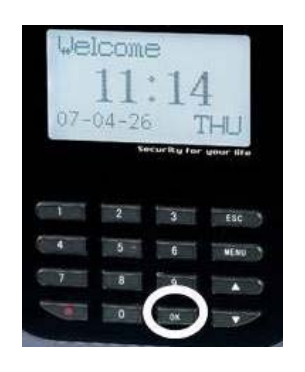

The Options Menu will appear;

| Options      | ▼ |
|--------------|---|
| ► System Opt |   |
| Power Mng    |   |
| Comm Opt     |   |

Scroll with the  $\blacktriangle/\checkmark$  keys and place the cursor ( $\blacktriangleright$ ) alongside System Opt.

Press the **OK** key.

The following screen appears;

| System Opt   |          |
|--------------|----------|
| Date Time    |          |
| Fmt          | YY-MM-DD |
| ► Adv Option |          |

Scroll with the  $\blacktriangle/\checkmark$  keys and place the cursor ( $\blacktriangleright$ ) alongside Adv Option.

The Advanced Options menu will appear;

| Adv Option |    |
|------------|----|
|            | ▼  |
| 1:1 Thr    | 35 |
| Voice      | Y  |
| Card Only  | Y  |

Scroll with the  $\blacktriangle/\lor$  keys and place the cursor ( $\blacktriangleright$ ) alongside Card Only.

Press the **OK** key.

Notice the **Y** or **N** for Card Only becomes highlighted;

| Adv Option |    |
|------------|----|
|            | ▼  |
| 1:1 Thr    | 35 |
| Voice      | Y  |
| Card Only  | Y  |

Use the scroll  $\blacktriangle / \blacktriangledown$  keys to enter either Y es or No.

Press the **OK** key after making the necessary change.

Notice, Card Only  $\mathbf{Y}$  or  $\mathbf{N}$  will no longer be highlighted and you're free again to scroll through the menu;

| Adv Option                    |    |
|-------------------------------|----|
|                               | ▼  |
| 1:1 Thr                       | 35 |
| Voice                         | Y  |
| <ul> <li>Card Only</li> </ul> | Y  |

Press **OK** again.

The A5/A8/T5/U160 will prompt;

| System Opt. |           |
|-------------|-----------|
| Save ?      |           |
|             |           |
| ESC         | OK (Save) |

Press **OK** to accept or press **ESC** to cancel.

The System Options menu will return;

| System Opt   |          |
|--------------|----------|
| Date Time    |          |
| Fmt          | YY-MM-DD |
| ► Adv Option |          |

Continue pressing the **ESC** key until you return to the Start-Up window;

| Options      | ▼ |
|--------------|---|
| ► System Opt |   |
| Power Mng    |   |
| Comm Opt     |   |

Press ESC

| Menu                      | ▼ |
|---------------------------|---|
| User Manage               |   |
| <ul><li>Options</li></ul> |   |
| PenDrive Mng              |   |

Press ESC

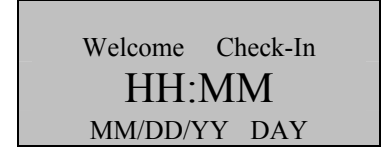

### Note:

The actual current date/time will appear.

# **FPCard Key**

Note:

Enter **F**inger**p**rint Card Key (also known as Mifare card key).

Press the **MENU** key on the A5/A8/T5/U160.

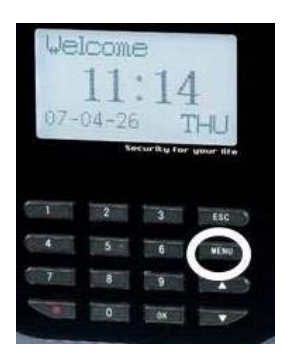

Scroll with the  $\blacktriangle/\lor$  keys and place the cursor ( $\blacktriangleright$ ) alongside Options.

| Menu                        | ▼ |
|-----------------------------|---|
| User Manage                 |   |
| <ul> <li>Options</li> </ul> |   |
| PenDrive Mng                |   |

Press the **OK** key.

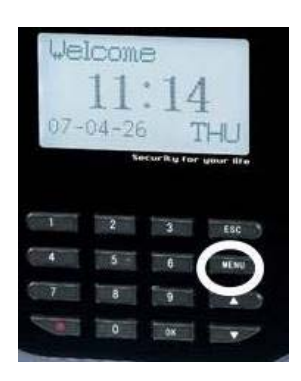

The Options Menu will appear;

| Options      | ▼ |
|--------------|---|
| ► System Opt |   |
| Power Mng    |   |
| Comm Opt     |   |

Scroll with the  $\blacktriangle/\checkmark$  keys and place the cursor ( $\blacktriangleright$ ) alongside System Opt.

Press the **OK** key.

The following screen appears;

System Opt Date Time Fmt YY-MM-DD ► Adv Option

Scroll with the  $\blacktriangle/\lor$  keys and place the cursor ( $\blacktriangleright$ ) alongside Adv Option.

Press the **OK** key.

The Advanced Options menu will appear;

| Adv Option   |   |
|--------------|---|
|              | ▼ |
| Voice        | Y |
| Card Only    | Ν |
| ► FPCard Key |   |

Scroll with the  $\blacktriangle/\checkmark$  keys and place the cursor ( $\blacktriangleright$ ) alongside FPCard Key.

Press the **OK** key.

Notice FPCard Key becomes highlighted;

| FPCard Key |    |
|------------|----|
|            |    |
| 1          |    |
| ESC        | OK |

Use the keypad or scroll  $\blacktriangle/ \triangledown$  keys to enter the FPCard Key.

After entering the Key, press **OK**.

The Adv Option menu will return;

| Adv Option   |   |
|--------------|---|
|              | ▼ |
| Voice        | Y |
| Card Only    | Ν |
| ► FPCard Key |   |

Continue pressing the **ESC** key until you return to the Start-Up window;

| System Opt   |          |
|--------------|----------|
| Date Time    |          |
| Fmt          | YY-MM-DD |
| ► Adv Option |          |

Continue pressing the **ESC** key until you return to the Start-Up window;

| Options      | ▼ |
|--------------|---|
| ► System Opt |   |
| Power Mng    |   |
| Comm Opt     |   |
|              |   |
| Press ESC    |   |

| Menu         | ▼ |
|--------------|---|
| User Manage  |   |
| ▶ Options    |   |
| PenDrive Mng |   |

Press ESC

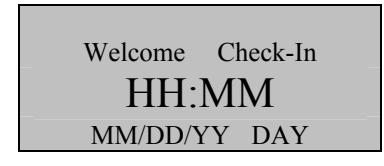

### Note:

The actual current date/time will appear.

# **Update Firmware**

#### Note:

Update the firmware of the A5/A8/T5/U160 by utilizing the USB Pen Drive (flash drive).

**Caution**: Only change the firmware under the guidance of your dealer or ZK Software Tech Support.

Press the **MIDNU** key on the A5/A8/T5/U160.

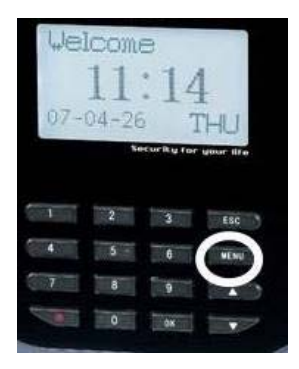

Scroll with the  $\blacktriangle/\lor$  keys and place the cursor ( $\blacktriangleright$ ) alongside Options.

| Menu                      | ▼ |
|---------------------------|---|
| User Manage               |   |
| <ul><li>Options</li></ul> |   |
| PenDrive Mng              |   |

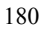

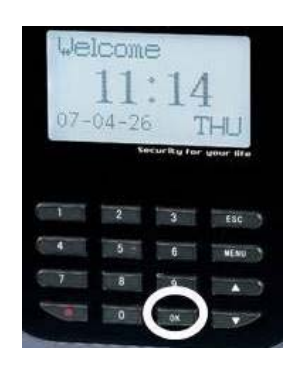

The Options Menu will appear;

| Options      | ▼ |
|--------------|---|
| ► System Opt |   |
| Power Mng    |   |
| Comm Opt     |   |

Scroll with the  $\blacktriangle/\checkmark$  keys and place the cursor ( $\blacktriangleright$ ) alongside System Opt.

Press the **OK** key.

The following screen appears;

| System Opt   | _        |
|--------------|----------|
| Date Time    |          |
| Fmt          | YY-MM-DD |
| ► Adv Option |          |

Scroll with the  $\blacktriangle/\checkmark$  keys and place the cursor ( $\blacktriangleright$ ) alongside Adv Option.

The Advanced Options menu will appear;

| Adv Option   |   |
|--------------|---|
|              | ▼ |
| Card Only    | Ν |
| FPCard Key   |   |
| Upd Firmware |   |

Scroll with the  $\blacktriangle/\lor$  keys and place the cursor ( $\blacktriangleright$ ) alongside Upd Firmware.

Press the **OK** key.

You'll then be prompted;

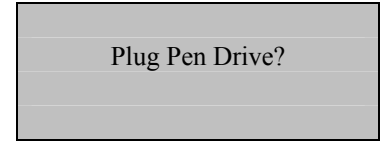

Insert the USB Pen Drive (flash drive) containing the Upgrade file into the USB port of the A5/A8/T5/U160.

The A5/A8/T5/U160 will automatically recognize the upgraded firmware/file and will prompt you with instructions.

When complete press the **OK** key.

The Adv Option menu will return;

| Adv Option                       |   |
|----------------------------------|---|
|                                  | ▼ |
| Card Only                        | Ν |
| FPCard Key                       |   |
| <ul> <li>Upd Firmware</li> </ul> |   |

Continue pressing the **ESC** key until you return to the Start-Up window;

| System Opt                     |          |
|--------------------------------|----------|
| Date Time                      |          |
| Fmt                            | YY-MM-DD |
| <ul> <li>Adv Option</li> </ul> |          |

Continue pressing the **ESC** key until you return to the Start-Up window;

| Options      | ▼ |
|--------------|---|
| ► System Opt |   |
| Power Mng    |   |
| Comm Opt     |   |

Press ESC

| Menu         | ▼ |
|--------------|---|
| User Manage  |   |
| ► Options    |   |
| PenDrive Mng |   |

Press ESC

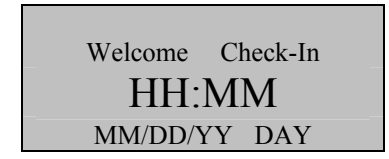

#### Note:

The actual current date/time will appear.

# **Button Beep**

### Note:

You can turn the audio **beep** "on" or "off" when pressing the A5/A8/T5/U160 keypad.

Press the **MENU** key on the A5/A8/T5/U160.

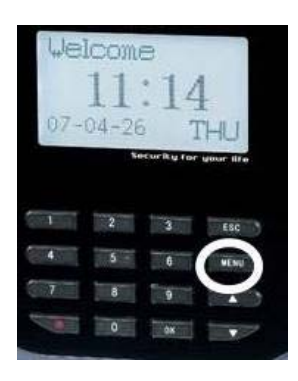

Scroll with the  $\blacktriangle/\lor$  keys and place the cursor ( $\blacktriangleright$ ) alongside Options.

| Menu                        | ▼ |
|-----------------------------|---|
| User Manage                 |   |
| <ul> <li>Options</li> </ul> |   |
| PenDrive Mng                |   |

Press the **OK** key.

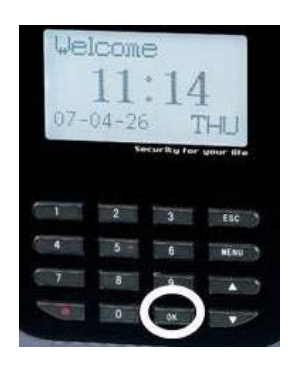

The Options Menu will appear;

| Options      | ▼ |
|--------------|---|
| ► System Opt |   |
| Power Mng    |   |
| Comm Opt     |   |

Scroll with the  $\blacktriangle/\lor$  keys and place the cursor ( $\blacktriangleright$ ) alongside System Opt.

Press the **OK** key.

The following screen appears;

| System Op    | t        |
|--------------|----------|
| Date Ti      | ne       |
| Fmt          | YY-MM-DD |
| ► Adv Option |          |

Scroll with the  $\blacktriangle/\checkmark$  keys and place the cursor ( $\blacktriangleright$ ) alongside Adv Option.

Press the **OK** key.

The Advanced Options menu will appear;

| Adv Option                      |   |
|---------------------------------|---|
|                                 | ▼ |
| FPCard Key                      | _ |
| Upd Firmware                    |   |
| <ul> <li>Button Beep</li> </ul> | Y |

Scroll with the  $\blacktriangle/\checkmark$  keys and place the cursor ( $\blacktriangleright$ ) alongside Button Beep.

Press the **OK** key.

Notice the  $\mathbf{Y}$  or  $\mathbf{N}$  for Button Beep becomes highlighted;

| Adv Option   |   |
|--------------|---|
|              | ▼ |
| FPCard Key   |   |
| Upd Firmware |   |
| Button Beep  | Y |

Use the scroll  $\blacktriangle / \blacktriangledown$  keys to enter either Y es or No.

Press the **OK** key after making the necessary change.

Notice, Button Beep  $\mathbf{Y}$  or  $\mathbf{N}$  will no longer be highlighted and you're free again to scroll through the menu;

| Adv Option                      |   |
|---------------------------------|---|
|                                 | ▼ |
| FPCard Key                      |   |
| Upd Firmware                    |   |
| <ul> <li>Button Beep</li> </ul> | Y |

Press OK again.

The A5/A8/T5/U160 will prompt;

| System Opt. |           |
|-------------|-----------|
| Save ?      |           |
|             |           |
| ESC         | OK (Save) |

Press **OK** to accept or press **ESC** to cancel.

The System Options menu will return;

| System Op    | t        |
|--------------|----------|
| Date Ti      | me       |
| Fmt          | YY-MM-DD |
| ► Adv Option |          |

Continue pressing the **ESC** key until you return to the Start-Up window;

| V |
|---|
|   |
|   |
|   |
|   |

Press ESC

| Menu                      | ▼ |
|---------------------------|---|
| User Manage               |   |
| <ul><li>Options</li></ul> |   |
| PenDrive Mng              |   |

Press ESC

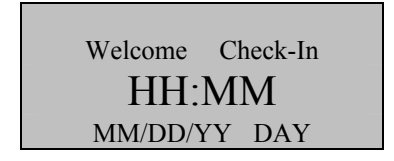

### Note:

The actual current date/time will appear.

# **Adjust Volume**

Press the **MENU** key on the A5/A8/T5/U160.

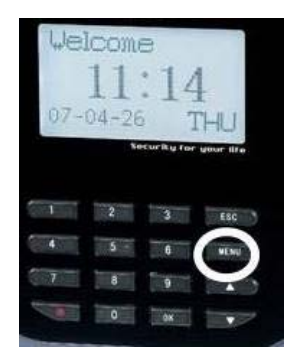

Scroll with the  $\blacktriangle/\lor$  keys and place the cursor ( $\blacktriangleright$ ) alongside Options.

| Menu                        | ▼ |
|-----------------------------|---|
| User Manage                 |   |
| <ul> <li>Options</li> </ul> |   |
| PenDrive Mng                |   |

Press the **OK** key.

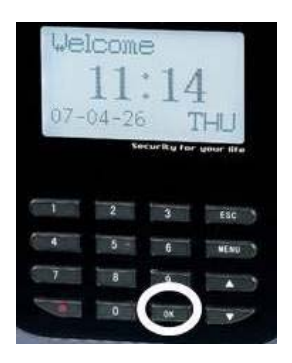

The Options Menu will appear;

| Options      | ▼ |
|--------------|---|
| ► System Opt |   |
| Power Mng    |   |
| Comm Opt     |   |

Scroll with the  $\blacktriangle/\checkmark$  keys and place the cursor ( $\blacktriangleright$ ) alongside System Opt.

Press the **OK** key.

The following screen appears;

| System Opt   |          |
|--------------|----------|
| Date Time    |          |
| Fmt          | YY-MM-DD |
| ► Adv Option |          |

Scroll with the  $\blacktriangle/\checkmark$  keys and place the cursor ( $\blacktriangleright$ ) alongside Adv Option.

Press the **OK** key.

The Advanced Options menu will appear;

| Adv Option    |    |
|---------------|----|
|               | ▼  |
| Upd Firmware  | _  |
| Button Beep   | Y  |
| ► Adj VOL (%) | 70 |

Scroll with the  $\blacktriangle/\lor$  keys and place the cursor ( $\triangleright$ ) alongside Adj VOL.
Notice the **70** in Adj VOL becomes highlighted;

| Adv Option    |    |
|---------------|----|
|               | ▼  |
| Upd Firmware  |    |
| Button Beep   | Y  |
| ► Adj VOL (%) | 70 |

Use the keypad or scroll  $\blacktriangle / \blacktriangledown$  keys to adjust the volume.

After changing the volume, press the **OK** key.

Notice, the Volume % **70** will no longer be highlighted and you're free again to scroll through the menu;

| Adv Option    |    |
|---------------|----|
|               | ▼  |
| Upd Firmware  |    |
| Button Beep   | Y  |
| ► Adj VOL (%) | 70 |

Press OK again.

The A5/A8/T5/U160 will prompt;

| System Opt. |           |
|-------------|-----------|
| S           | Save ?    |
|             |           |
| ESC         | OK (Save) |

## Press **OK** again.

The System Options menu will return;

| System Op | ot       |
|-----------|----------|
| Date Ti   | me       |
| Fmt       | YY-MM-DD |
| ► Adv Op  | otion    |

Continue pressing the **ESC** key until you return to the Start-Up window;

| Options      | ▼ |
|--------------|---|
| ► System Opt |   |
| Power Mng    |   |
| Comm Opt     |   |
|              |   |

Press ESC

| Menu                        | ▼ |
|-----------------------------|---|
| User Manage                 |   |
| <ul> <li>Options</li> </ul> |   |
| PenDrive Mng                |   |

Press ESC

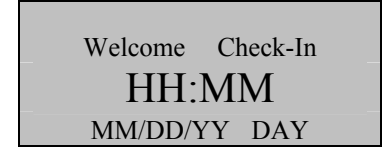

## Note:

The actual current date/time will appear.

## **Power Management**

There are various power modes which can be selected;

#### Shut down schedule:

Turn off the power at pre-defined times.

### Power on schedule:

Turn on the power at pre-defined times.

### Sleep schedule:

Enable sleep mode at pre-defined times. Press any key to bring the A5/A8/T5/U160 out of sleep mode.

#### Idle

This setting determines if the A5/A8/T5/U160 should remain **idle** indefinitely or if it should enter "Sleep Mode" after a specified period of time.

### Idle Minute:

This setting determines how long the A5/A8/T5/U160 can remain "idle" prior to entering "**sleep mode**".

### Lock Power (Yes or No)

# Set Shutdown Schedule

Press the **MENU** key on the A5/A8/T5/U160.

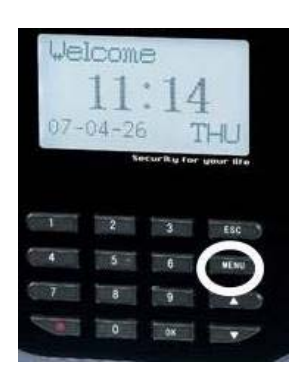

Scroll with the  $\blacktriangle/\lor$  keys and place the cursor ( $\blacktriangleright$ ) alongside Options;

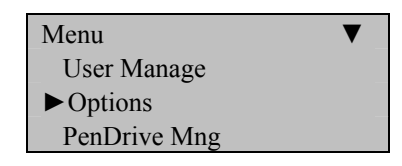

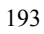

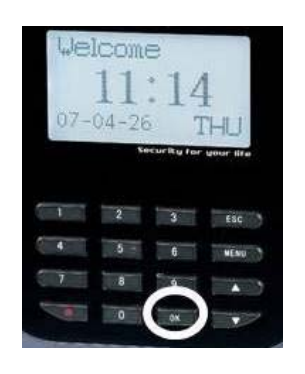

The Options Menu will appear;

| Options     | ▼ |
|-------------|---|
| System Opt  |   |
| ► Power Mng |   |
| Comm Opt    |   |

Scroll with the  $\blacktriangle/\checkmark$  keys and place the cursor ( $\blacktriangleright$ ) alongside Power Mng.

Press the **OK** key.

The following screen appears;

| Power Mng  | ▼ |
|------------|---|
| ► Shutdown | Ν |
| PowerOn    | Ν |
| Sleep      | Ν |

Scroll with the  $\blacktriangle/\lor$  keys and place the cursor ( $\blacktriangleright$ ) alongside Shutdown.

You'll then be prompted;

| ЭV |
|----|
|    |

Press the **OK** key to schedule the Shutdown Function.

Notice the **23** : **59** in Shutdown becomes highlighted;

| Power Mng  | ▼             |
|------------|---------------|
| ► Shutdown | <b>23</b> :59 |
| PowerOn    | Ν             |
| Sleep      | N             |

Use the scroll  $\blacktriangle/\checkmark$  keys and keypad to change the **hour** and **time** the A5/A8/T5/U160 should **Shutdown**.

Press the **OK** key after making the necessary change.

Notice the **23:59** in Shutdown will no longer be highlighted and you're free again to scroll through the menu;

| Power Mng  | ▼     |
|------------|-------|
| ► Shutdown | 23:59 |
| PowerOn    | Ν     |
| Sleep      | N     |

Press the **ESC** key.

The A5/A8/T5/U160 will prompt;

| Power Mng. |           |
|------------|-----------|
| Sa         | ve?       |
|            |           |
| ESC        | OK (Save) |

Press **OK** to accept or press **ESC** to cancel.

The Options menu will return;

| Options     | ▼ |
|-------------|---|
| System Opt  |   |
| ► Power Mng |   |
| Comm Opt    |   |

Continue pressing the **ESC** key until you return to the Start-Up window;

| Menu         | ▼ |
|--------------|---|
| User Manage  |   |
| ▶ Options    |   |
| PenDrive Mng |   |

Press ESC

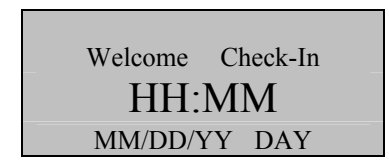

Note:

The actual current date/time will appear.

# Set Power On Schedule

Press the **MENU** key on the A5/A8/T5/U160.

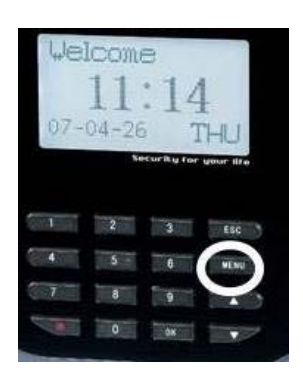

Scroll with the  $\blacktriangle/\lor$  keys and place the cursor ( $\blacktriangleright$ ) alongside Options;

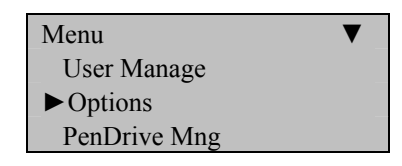

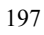

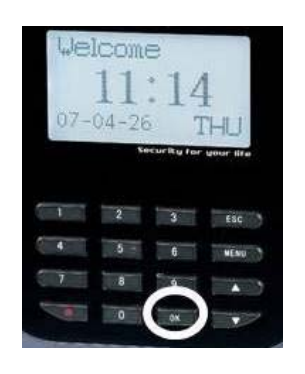

The Options Menu will appear;

| Options     | ▼ |
|-------------|---|
| System Opt  |   |
| ► Power Mng |   |
| Comm Opt    |   |

Scroll with the  $\blacktriangle/\checkmark$  keys and place the cursor ( $\blacktriangleright$ ) alongside Power Mng.

Press the **OK** key.

The following screen appears;

| Power Mng | ▼ |
|-----------|---|
| Shutdown  | Ν |
| ▶ PowerOn | Ν |
| Sleep     | Ν |

Scroll with the  $\blacktriangle/\lor$  keys and place the cursor ( $\blacktriangleright$ ) alongside PowerOn.

You'll then be prompted;

| PowerOn       |    |
|---------------|----|
| Set Sch. Fun? |    |
|               |    |
| ESC           | OK |

Press the **OK** key to schedule the PowerOn Function.

Notice the **23** : **59** in PowerOn becomes highlighted;

| Power Mng | ▼             |
|-----------|---------------|
| Shutdown  | Ν             |
| ▶ PowerOn | <b>23</b> :59 |
| Sleep     | Ν             |

Use the scroll  $\blacktriangle/\checkmark$  keys and keypad to change the **hour** and **time** the A5/A8/T5/U160 should **Power On**.

Press the **OK** key after making the necessary change.

Notice the **23:59** in PowerOn will no longer be highlighted and you're free again to scroll through the menu;

| Power Mng | ▼     |
|-----------|-------|
| Shutdown  | 23:59 |
| ▶ PowerOn | Ν     |
| Sleep     | Ν     |

Press the **ESC** key.

The A5/A8/T5/U160 will prompt;

| Power Mng. |           |
|------------|-----------|
| Sa         | ive?      |
|            |           |
| ESC        | OK (Save) |

Press **OK** to accept or press **ESC** to cancel.

The Options menu will return;

| Options     | ▼ |
|-------------|---|
| System Opt  |   |
| ► Power Mng |   |
| Comm Opt    |   |

Continue pressing the **ESC** key until you return to the Start-Up window;

| Menu         | ▼ |
|--------------|---|
| User Manage  |   |
| ▶ Options    |   |
| PenDrive Mng |   |

Press ESC

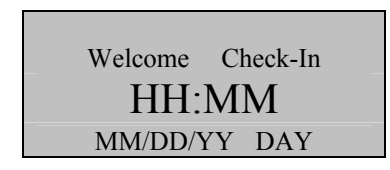

Note:

The actual current date/time will appear.

# Set Sleep Schedule

Press the **MENU** key on the A5/A8/T5/U160.

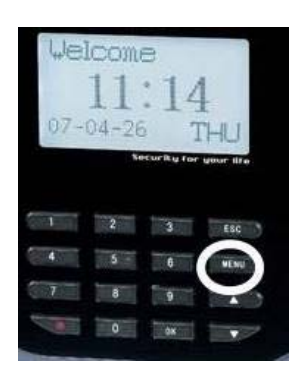

Scroll with the  $\blacktriangle/\lor$  keys and place the cursor ( $\blacktriangleright$ ) alongside Options;

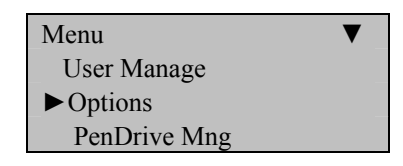

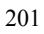

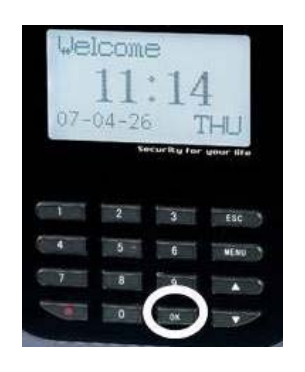

The Options Menu will appear;

| Options     | ▼ |
|-------------|---|
| System Opt  |   |
| ► Power Mng |   |
| Comm Opt    |   |

Scroll with the  $\blacktriangle/\checkmark$  keys and place the cursor ( $\blacktriangleright$ ) alongside Power Mng.

Press the **OK** key.

The following screen appears;

| Power Mng | ▼ |
|-----------|---|
| Shutdown  | Ν |
| PowerOn   | Ν |
| ► Sleep   | Ν |

Scroll with the  $\blacktriangle/\lor$  keys and place the cursor ( $\blacktriangleright$ ) alongside Sleep.

You'll then be prompted;

| Sleep |               | _  |
|-------|---------------|----|
|       | Set Sch. Fun? |    |
|       |               |    |
| ESC   |               | OK |

Press the **OK** key to schedule the Sleep Function.

Notice the **23** : **59** in Sleep becomes highlighted;

| Power Mng  | ▼             |
|------------|---------------|
| ► Shutdown | Ν             |
| PowerOn    | Ν             |
| Sleep      | <b>23</b> :59 |

Use the scroll  $\blacktriangle/\lor$  keys and keypad to change the **hour** and **time** the A5/A8/T5/U160 should **Sleep**.

Press the **OK** key after making the necessary change.

Notice the **23:59** in Sleep will no longer be highlighted and you're free again to scroll through the menu;

| Power Mng | ▼     |
|-----------|-------|
| Shutdown  | Ν     |
| PowerO    | Ν     |
| ► Sleep   | 23:59 |

Press the **ESC** key.

The A5/A8/T5/U160 will prompt;

| Sleep. |           |
|--------|-----------|
|        | Save ?    |
|        |           |
| ESC    | OK (Save) |

Press **OK** to accept or press **ESC** to cancel.

The Options menu will return;

| Options     | ▼ |
|-------------|---|
| System Opt  |   |
| ▶ Power Mng |   |
| Comm Opt    |   |

Continue pressing the **ESC** key until you return to the Start-Up window;

| Menu         | ▼ |
|--------------|---|
| User Manage  |   |
| ▶ Options    |   |
| PenDrive Mng |   |

Press ESC

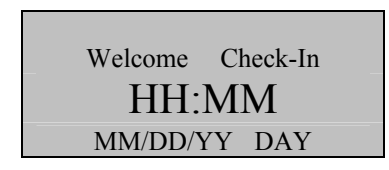

Note:

The actual current date/time will appear.

# Set Idle to Off or Sleep

Press the **MENU** key on the A5/A8/T5/U160.

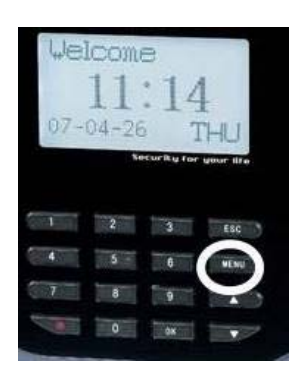

Scroll with the  $\blacktriangle/\lor$  keys and place the cursor ( $\blacktriangleright$ ) alongside Options;

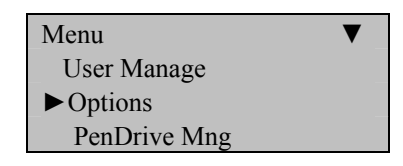

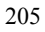

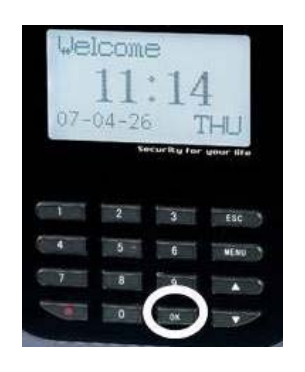

The Options Menu will appear;

| Options     | ▼ |
|-------------|---|
| System Opt  |   |
| ► Power Mng |   |
| Comm Opt    |   |

Scroll with the  $\blacktriangle/\lor$  keys and place the cursor ( $\blacktriangleright$ ) alongside Power Mng.

Press the **OK** key.

The following screen appears;

| Power Mng |     |
|-----------|-----|
|           | ▼   |
| PowerOn   | Ν   |
| Sleep     | Ν   |
| ►Idle     | SLP |

Scroll with the  $\blacktriangle/\lor$  keys and place the cursor ( $\blacktriangleright$ ) alongside Idle.

Notice the **23** : **59** in Sleep becomes highlighted;

| Power Mng |     |
|-----------|-----|
|           | ▼   |
| PowerOn   | Ν   |
| Sleep     | Ν   |
| ►Idle     | SLP |

Use the scroll  $\blacktriangle / \blacktriangledown$  keys to change the **Idle** mode to <u>Sleep</u> or <u>Off</u>.

Press the **OK** key after making the necessary change.

Notice the **SLP/OFF** in Idle will no longer be highlighted and you're free again to scroll through the menu;

| Power Mng |     |
|-----------|-----|
|           | ▼   |
| PowerOn   | Ν   |
| Sleep     | Ν   |
| ►Idle     | SLP |

Press the **ESC** key.

The A5/A8/T5/U160 will prompt;

| Power Mng |           |
|-----------|-----------|
| Save ?    |           |
|           |           |
| ESC       | OK (Save) |

Press **OK** to accept or press **ESC** to cancel.

The Options menu will return;

| Options     | ▼ |
|-------------|---|
| System Opt  |   |
| ► Power Mng |   |
| Comm Opt    |   |

Continue pressing the **ESC** key until you return to the Start-Up window;

| Menu           | ▼ |
|----------------|---|
| User Manage    |   |
| ► Options      |   |
| PenDrive Mng   |   |
| I enDrive wing |   |

Press ESC

| Welcome | Check-In |  |
|---------|----------|--|
| HH:MM   |          |  |
| MM/DD/Y | Y DAY    |  |

### Note:

The actual current date/time will appear.

# Set Idle Minutes

Press the **MENU** key on the A5/A8/T5/U160.

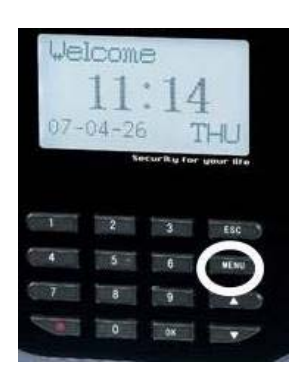

Scroll with the  $\blacktriangle/\lor$  keys and place the cursor ( $\blacktriangleright$ ) alongside Options;

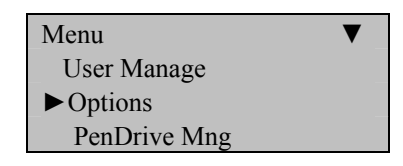

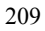

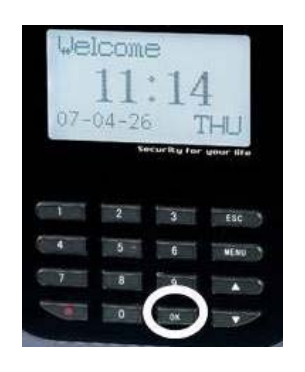

The Options Menu will appear;

| Options     | ▼ |
|-------------|---|
| System Opt  |   |
| ► Power Mng |   |
| Comm Opt    |   |

Scroll with the  $\blacktriangle/\lor$  keys and place the cursor ( $\blacktriangleright$ ) alongside Power Mng.

Press the **OK** key.

The following screen appears;

| Power Mng  |     |
|------------|-----|
|            | ▼   |
| Sleep      | Ν   |
| Idle       | SLP |
| ► Idle Min | 0   |

Scroll with the  $\blacktriangle/\lor$  keys and place the cursor ( $\triangleright$ ) alongside Idle Min.

Notice the **0** in Idle Min becomes highlighted;

| Power Mng  |     |
|------------|-----|
|            | ▼   |
| Sleep      | Ν   |
| Idle       | SLP |
| ► Idle Min | 0   |

Use the scroll  $\blacktriangle / \blacktriangledown$  keys to change the **Idle Minutes**.

Press the **OK** key after making the necessary change.

Notice the **0** in Idle Minutes will no longer be highlighted and you're free again to scroll through the menu;

| Power Mng  | <b></b> |
|------------|---------|
|            | ▼       |
| Sleep      | Ν       |
| Idle       | SLP     |
| ► Idle Min | 0       |

Press the **ESC** key.

The A5/A8/T5/U160 will prompt;

| Power Mng |           |
|-----------|-----------|
| Save ?    |           |
|           |           |
| ESC       | OK (Save) |

| 2 | 1 | 1 |
|---|---|---|
| _ | - | - |
|   |   |   |

Press **OK** to accept or press **ESC** to cancel.

The Options menu will return;

| Options     | ▼ |
|-------------|---|
| System Opt  |   |
| ► Power Mng |   |
| Comm Opt    |   |

Continue pressing the **ESC** key until you return to the Start-Up window;

| Menu         | ▼ |
|--------------|---|
| User Manage  |   |
| ▶ Options    |   |
| PenDrive Mng |   |
| Press ESC    |   |

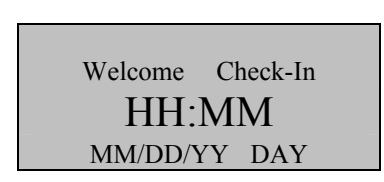

Note:

The actual current date/time will appear.

# **Lock Power**

Press the **MENU** key on the A5/A8/T5/U160.

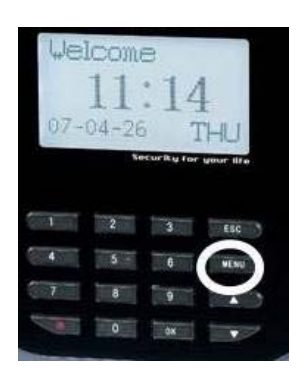

Scroll with the  $\blacktriangle/\lor$  keys and place the cursor ( $\blacktriangleright$ ) alongside Options;

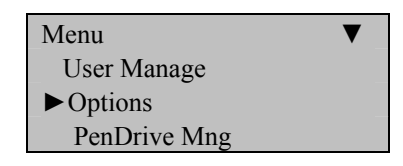

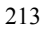

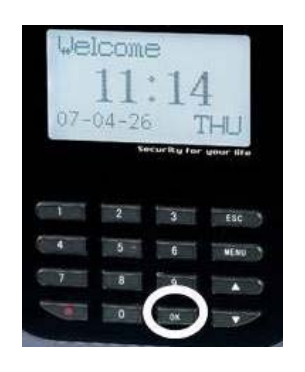

The Options Menu will appear;

| Options     | ▼ |
|-------------|---|
| System Opt  |   |
| ► Power Mng |   |
| Comm Opt    |   |

Scroll with the  $\blacktriangle/\lor$  keys and place the cursor ( $\blacktriangleright$ ) alongside Power Mng.

Press the **OK** key.

The following screen appears;

| Power Mng    |     |
|--------------|-----|
|              | ▼   |
| Idle         | SLP |
| Idle Min     | 0   |
| ► Lock Power | Y   |

Scroll with the  $\blacktriangle/\lor$  keys and place the cursor ( $\blacktriangleright$ ) alongside Lock Power.

Notice the Y in Lock Power becomes highlighted;

| Power Mng    |     |
|--------------|-----|
|              | ▼   |
| Idle         | SLP |
| Idle Min     | 0   |
| ► Lock Power | Y   |

Use the scroll  $\blacktriangle / \lor$  keys to change the **Y** or **N** in **Lock Power**.

Press the **OK** key after making the necessary change.

Notice the  $\mathbf{Y}$  in Lock Power will no longer be highlighted and you're free again to scroll through the menu;

| Power Mng    | ×   |
|--------------|-----|
| Idle         | SLP |
| Idle Min     | 0   |
| ► Lock Power | Y   |

Press the **ESC** key.

The A5/A8/T5/U160 will prompt;

| Power Mng |           |
|-----------|-----------|
| Sa        | ve?       |
|           |           |
| ESC       | OK (Save) |

Press **OK** to accept or press **ESC** to cancel.

The Options menu will return;

| Options     | ▼ |
|-------------|---|
| System Opt  |   |
| ► Power Mng |   |
| Comm Opt    |   |

Continue pressing the **ESC** key until you return to the Start-Up window;

| Menu         | ▼ |
|--------------|---|
| User Manage  |   |
| ▶ Options    |   |
| PenDrive Mng |   |
| Press ESC    |   |

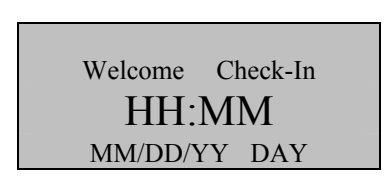

Note:

The actual current date/time will appear.

# **Communication Options**

Note:

The A5/A8/T5/U160 can communicate via the Network (Ethernet) or RS 232/485.

Press the **MENU** key on the A5/A8/T5/U160.

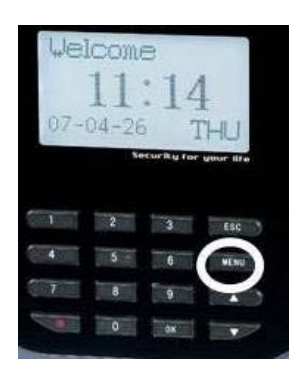

Scroll with the  $\blacktriangle/\lor$  keys and place the cursor ( $\blacktriangleright$ ) alongside Options.

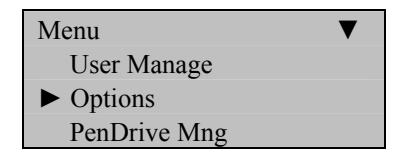

217

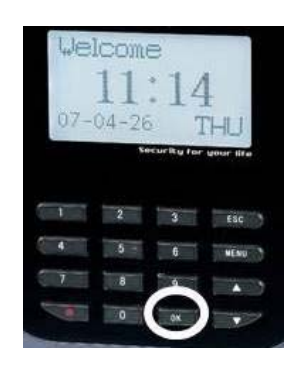

The Options Menu will appear;

| Options    | ▼ |
|------------|---|
| System Opt |   |
| Power Mng  |   |
| ► Comm Opt |   |

Scroll with the  $\blacktriangle/\lor$  keys and place the cursor ( $\blacktriangleright$ ) alongside Comm Opt.

Press the **OK** key.

The following communication settings are available;

| Comm Opt  | ▼      |
|-----------|--------|
| ► IP Addr |        |
| NetMask   |        |
| Gateway   |        |
| Net Speed | AUTO   |
| BaudRate  | 115200 |
| Dev Num   |        |
| RS232     | Y      |
| RS485     | Ν      |
| COMM Key  | 0      |
|           |        |

# Network (Ethernet) Connectivity

## The following settings are available;

#### Machine IP address:

Default IP is 192.168.1.201. This can be modified, but do NOT use an IP address already being used by another device on the same network.

### Subnet mask:

Default mask 255.255.255.0. This can be modified.

#### Gateway address:

Default gateway address is 0.0.0.0. This can be modified.

### Network speed:

Notice three available options (Automatic, 10M and 100M).

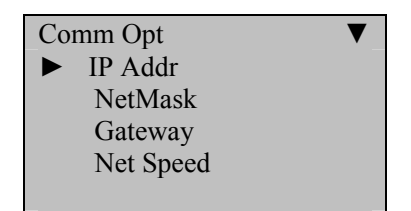

To change Network settings begin at start-up and press the  $\underline{MENU}$  key on the A5/A8/T5/U160.

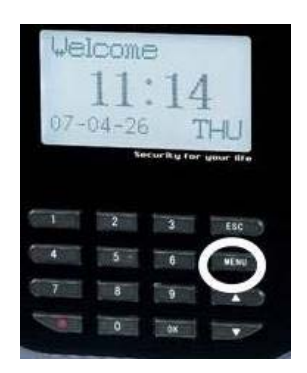

Scroll with the  $\blacktriangle/\lor$  keys and place the cursor ( $\blacktriangleright$ ) alongside Options.

| Menu                        | ▼ |
|-----------------------------|---|
| User Manage                 |   |
| <ul> <li>Options</li> </ul> |   |
| PenDrive Mng                |   |

Press the **OK** key.

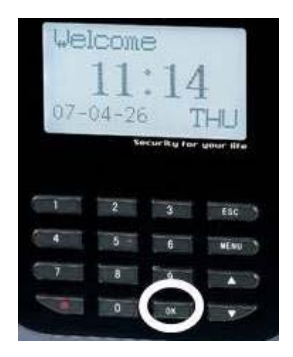

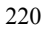

The Options Menu will appear;

| Options    | ▼ |
|------------|---|
| System Opt |   |
| Power Mng  |   |
| Comm Opt   |   |

Scroll with the  $\blacktriangle/\lor$  keys and place the cursor ( $\blacktriangleright$ ) alongside Comm Opt.

Press the **OK** key.

The following Network Communication settings are available;

| Comm Opt  | ▼    |
|-----------|------|
| ► IP Addr |      |
| NetMask   |      |
| Gateway   |      |
| Net Speed | AUTO |

Scroll with the  $\blacktriangle/ \lor$  keys to place the cursor in the desired field and change the communication setting as desired.

Press **OK** after modifying the desired communication settings.

When finished, press the **ESC** key.

You'll be prompted;

| Comm Opt. |           |
|-----------|-----------|
| S         | ave?      |
|           |           |
| ESC       | OK (Save) |

Press **OK** again.

The Options menu will return;

| Options    | ▼ |
|------------|---|
| System Opt |   |
| Power Mng  |   |
| Comm Opt   |   |

Continue pressing the **ESC** key until you return to the Start-Up window.

| Menu                      | ▼ |  |
|---------------------------|---|--|
| User Manage               |   |  |
| <ul><li>Options</li></ul> |   |  |
| PenDrive Mng              | 5 |  |

Press ESC

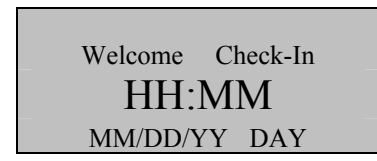

Note:

The actual current date/time will appear.

## **RS232/485** Serial Connectivity

### The following settings are available;

#### **Baud rate:**

Choose either 9600, 19200, 38400, 57600, 115200.

### **RS232:**

Enable or disable RS 232 communication.

### **RS485:**

Enable or disable RS 485 communication.

### COMM Key:

Secure the Serial connection with a Key (password). The default value is set to 0.

### Dev Num:

Assign each A5/A8/T5/U160 a unique Device Number ranging from 1-255. This device number is also the **<u>site code</u>** if the

A5/A8/T5/U160 is using a Wiegand communication protocol with a 3<sup>rd</sup> party access control panel.

| Comm Opt |          | ▼      |
|----------|----------|--------|
|          | BaudRate | 115200 |
|          | Dev Num  |        |
|          | RS232    | Y      |
|          | RS485    | Ν      |
|          | COMM Key | 0      |

To change RS 232/485 settings begin at start-up and press the **MENU** key on the A5/A8/T5/U160.

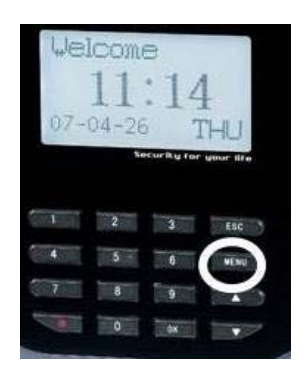

Scroll with the  $\blacktriangle/\lor$  keys and place the cursor ( $\blacktriangleright$ ) alongside Options.

| Menu                        | ▼ |
|-----------------------------|---|
| User Manage                 |   |
| <ul> <li>Options</li> </ul> |   |
| PenDrive Mng                |   |

Press the **OK** key.

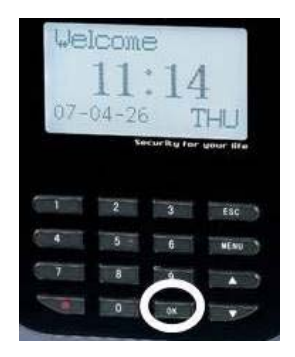

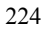

The Options Menu will appear;

| Options    | ▼ |
|------------|---|
| System Opt |   |
| Power Mng  |   |
| Comm Opt   |   |

Scroll with the  $\blacktriangle/\lor$  keys and place the cursor ( $\blacktriangleright$ ) alongside Comm Opt.

Press the **OK** key.

The following RS 232/485 Communication settings are available;

| Comm Opt |          | ▼      |
|----------|----------|--------|
|          | BaudRate | 115200 |
|          | Dev Num  |        |
|          | RS232    | Y      |
|          | RS485    | Ν      |
|          | COMM Key | 0      |

Scroll with the  $\blacktriangle/ \lor$  keys to place the cursor in the desired field and change the communication setting as desired.

Press **OK** after modifying desired communication settings.

When finished, press the **ESC** key.
You'll be prompted;

| Comm Opt. |           |
|-----------|-----------|
| Save ?    |           |
|           | _         |
| ESC       | OK (Save) |

Press OK again.

The Options menu will return;

| Options    | ▼ |
|------------|---|
| System Opt |   |
| Power Mng  |   |
| ► Comm Opt |   |

Continue pressing the **ESC** key until you return to the Start-Up window

| Menu                        | ▼ |
|-----------------------------|---|
| User Manage                 |   |
| <ul> <li>Options</li> </ul> |   |
| PenDrive Mng                |   |

Press ESC

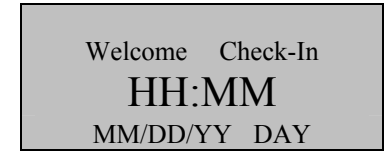

### Note:

The actual current date/time will appear.

# **Log Options**

The A5/A8/T5/U160 has 3 logging options:

### **Alarm Superlog:**

### **Alarm Attendance Log:**

When the number of transactions reaches a set value a warning alarm will be sounded to clear the memory,

#### **Recheck Minute:**

This can be set to avoid record duplicate punches. For eg. If this value is set as 2, then it will not record the transaction of the same user ID within 2 minutes of the first punch.

Press the **MENU** key on the A5/A8/T5/U160.

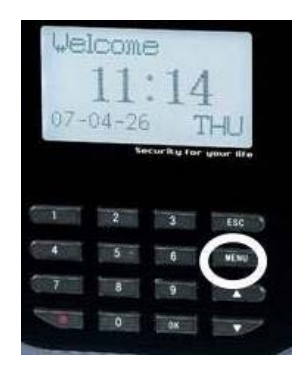

Scroll with the  $\blacktriangle/\lor$  keys and place the cursor ( $\blacktriangleright$ ) alongside Options.

| Menu                      | ▼ |
|---------------------------|---|
| User Manage               |   |
| <ul><li>Options</li></ul> |   |
| PenDrive Mng              |   |

Press the **OK** key.

| We<br>07- | lcom<br>11<br>04-21 | e<br>:14   | 1<br>ГНU  |
|-----------|---------------------|------------|-----------|
|           |                     | ecurity fo | your life |
| -         | 2                   | 3          | Esc       |
| 4         | 5 -                 | 6          | NENU      |
| 7         | 8                   | -          |           |
| 1         | 0                   |            |           |

The Options Menu will appear;

| Options   | ▼ |
|-----------|---|
| Power Mng |   |
| Comm Opt  |   |
| ► Log Opt |   |

Scroll with the  $\blacktriangle/\lor$  keys and place the cursor ( $\blacktriangleright$ ) alongside Log Opt.

Press the **OK** key.

The following screen appears;

| Log Opt                     | ▼  |
|-----------------------------|----|
| ► Alm SupperLog             | 10 |
| Alm SupperLog               | ▼  |
| ► Alm AttLog                | 10 |
| Alm AttLog<br>▶ Recheck Min | ▲0 |

Scroll with the  $\blacktriangle / \blacktriangledown$  keys to place the cursor in the desired field.

Press **OK** and modify your desired settings.

Enter your preferred Serial communication settings.

When finished, press the **ESC** key

You'll be prompted;

| Comm Opt. | _         |
|-----------|-----------|
| Sav       | re?       |
|           |           |
| ESC       | OK (Save) |

Press **OK** again.

The Options menu will return;

| Options    | ▼ |
|------------|---|
| System Opt |   |
| Power Mng  |   |
| ► Comm Opt |   |

Continue pressing the **ESC** key until you return to the Start-Up window.

Press ESC

| Welcome | Check-In |  |
|---------|----------|--|
| HH:MM   |          |  |
| MM/DD/Y | Y DAY    |  |

## Note:

The actual current date/time will appear.

# **Auto Test**

This menu allows you to test various components of the A5/A8/T5/U160;

Run ALL Tests

LCD Test

Does the display appear normal?

### Voice Test

Scroll through and listen to pre-recorded voice prompts by pressing the **OK** key.

Fingerprint Reader

Does the display indicate the fingerprint reader is OK?

## **Key Test**

Does each key pressed on the keypad correctly coincide with the key displayed on the screen?

### Real Time Clock (RTC) Test

Does the display indicate the RTC is OK?

Press the **MIDNU** key on the A5/A8/T5/U160.

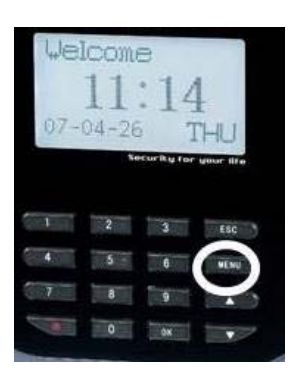

Scroll with the  $\blacktriangle/\lor$  keys and place the cursor ( $\blacktriangleright$ ) alongside Options.

| Menu                      | ▼ |
|---------------------------|---|
| User Manage               |   |
| <ul><li>Options</li></ul> |   |
| PenDrive Mng              |   |

Press the **OK** key.

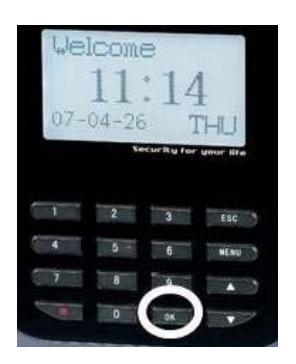

The Options Menu will appear;

| Options        |   |
|----------------|---|
|                | ▼ |
| Log Opt        |   |
| Access Options |   |
| ► Auto Test    |   |

Scroll with the  $\blacktriangle/\checkmark$  keys and place the cursor ( $\blacktriangleright$ ) alongside Auto Test.

Press the **OK** key.

The following screen appears;

| Auto Test    | ▼ |
|--------------|---|
| Run ALL Test |   |
| LCD Test     |   |
| Voice Test   |   |
| FR Reader    |   |
| Key test     |   |
| RTC Test     |   |

Scroll with the  $\blacktriangle/\lor$  keys and place the cursor ( $\blacktriangleright$ ) alongside the feature you'd like to test and press the **OK** key.

After testing, press the **ESC** key.

The Options menu will return;

| Options    | ▼ |
|------------|---|
| System Opt |   |
| Power Mng  |   |
| ► Comm Opt |   |

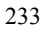

Continue pressing the **ESC** key until you return to the Start-Up window.

| Menu         | ▼ |
|--------------|---|
| User Manage  |   |
| ► Options    |   |
| PenDrive Mng |   |

Press ESC

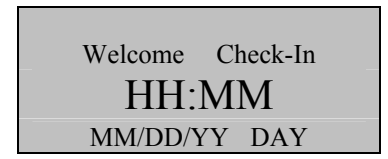

## Note:

The actual current date/time will appear.

# PenDrive (Flash Drive) Management

## Note:

This feature allows you to manually upload and download data (i.e. templates, attendance records/transaction logs and pictures/images) between the A5/A8/T5/U160 and the USB PenDrive/flash drive.

### **Download Attlog/Record**

Copies attendance records/audit logs <u>from</u> the A5/A8/T5/U160 <u>to</u> the PenDrive.

### **Download User**

Copies users' info (inc. templates) from the A5/A8/T5/U160 to the PenDrive.

### **Upload User**

Copies users' info from the PenDrive to the A5/A8/T5/U160.

Press the MENU key on the A5/A8/T5/U160.

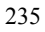

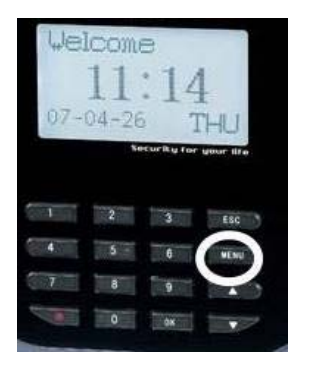

Scroll with the  $\blacktriangle/\lor$  keys and place the cursor ( $\blacktriangleright$ ) alongside PenDrive Mng

| Menu         | ▼ |
|--------------|---|
| User Manage  |   |
| Options      |   |
| PenDrive Mng |   |

Press the **OK** key.

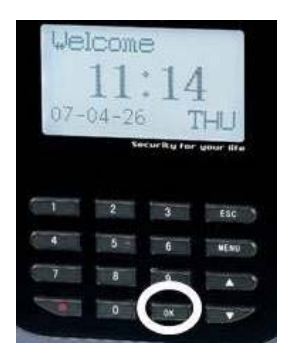

The PenDrive Mng Menu will appear;

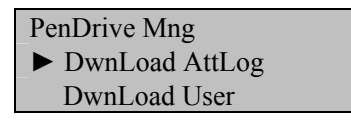

Upload User

Scroll with the  $\blacktriangle/\lor$  keys and place the cursor ( $\blacktriangleright$ ) alongside the desired PenDrive option.

Be sure the USB PenDrive (flash drive) is inserted in the USB port of the A5/A8/T5/U160.

Press the **OK** key.

The A5/A8/T5/U160 will prompt;

Plug Pen Drive?

Follow the prompts to upload/download data.

The following files are copied to the PenDrive:

- X\_attlog.dat (attendance log)
- X\_oplog.dat (management log)
- **X\_user** (User info including templates)

### Note:

The "x" represents the machine number of the A5/A8/T5/U160 where the data originated.

# **System Information**

This menu allows you to review various systems on the A5/A8/T5/U160;

- Number of users enrolled
- Number of fingerprints enrolled
- Number of entries in the attendance/audit log
- Number of Admins (inc Enrollers & Supervisors) enrolled
- Number of passwords enrolled
- Number of S Logs
- Amount of free space available;
  - Available fingerprint entries
  - Available attendance log entries
  - o Available S Log entries
- Device Info

Press the **MIDNU** key on the A5/A8/T5/U160.

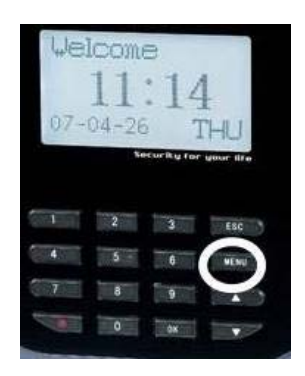

Scroll with the  $\blacktriangle/\lor$  keys and place the cursor ( $\blacktriangleright$ ) alongside Sys Info.

| Menu         | ▼ |
|--------------|---|
| User Manage  |   |
| Options      |   |
| PenDrive Mng |   |
| ► Sys Info   |   |

Press the **OK** key.

| 07- | lcome<br>11<br>04-26 | 14         | 1<br>(HU) |   |
|-----|----------------------|------------|-----------|---|
|     | Xe                   | curity for | your life |   |
| 1   | 2                    | 3          | ESC       | 8 |
| 5 4 | 5 -                  | 6          | WENU      | 3 |
| 7   | 8                    | -          |           | 3 |
|     | 0                    | x          | •         | 7 |

The Sys Info screen will appear;

| Sys Info        |     |
|-----------------|-----|
|                 | ▼   |
| ► User Cnt      | 1   |
| FP Cnt          | 1   |
| Att Log         | 12  |
| Admin Cnt       | 1   |
| Pwd Usr         | 1   |
| S Logs          | 116 |
| Free Space Info |     |
| Dev info        |     |
|                 |     |

Scroll with the  $\blacktriangle/\lor$  keys and place the cursor ( $\blacktriangleright$ ) alongside the system information you'd like to review, and then press the **OK** key.

After reviewing, press the **ESC** key.

The Options menu will return;

| Options    | ▼ |
|------------|---|
| System Opt |   |
| Power Mng  |   |
| ► Comm Opt |   |

Continue pressing the **ESC** key until you return to the Start-Up window.

| Menu                      | ▼ |
|---------------------------|---|
| User Manage               |   |
| <ul><li>Options</li></ul> |   |
| PenDrive Mng              |   |

Press ESC

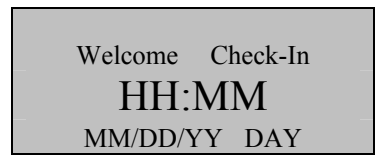

Note:

The actual current date/time will appear.

# Maintenance

### Cleaning

From time to time, the optical platen, the keypad and display window require cleaning. Since working environments differ, it is not possible to define when exactly cleaning should be performed.

The following is a suggested guide:

| Item                         | Cleaning Frequency                                                                                                    |
|------------------------------|----------------------------------------------------------------------------------------------------|
| Keypad and<br>display window | Clean when visibly dirty and hard to read.                                                                                                    |
| Optical platen               | Do not over clean. The platen is designed to work<br>under greasy or dirty conditions.<br>However, do clean if the platen is obscured or if<br>users report deteriorating performance. See<br>cleaning the Optical Platen below. |

Cleaning the Keypad and Display

To clean the keypad and display, use a soft paper tissue which should be slightly damp.

Cleaning the Optical Platen

- If dusty, blow air on the platen to clean any dust particles.
- If the sensor is greasy, wipe it with a mild window cleaner or other similar neutral detergent.

## Warning:

Do not use any other cleaner or the platen may be damaged. Be careful not to scratch the platen.